## Guide de déploiement du BYOD sans fil pour FlexConnect

#### Table des matières

Introduction Conditions préalables Exigences Composants utilisés **Topologie** Enregistrement des périphériques et approvisionnement des demandeurs Portail d'enregistrement des actifs Portail d'auto-inscription Authentification et provisionnement Provisionnement pour iOS (iPhone/iPad/iPod) Mise en service pour Android Auto-enregistrement BYOD sans fil double SSID Auto-enregistrement BYOD sans fil SSID unique Configuration des fonctionnalités Configuration d'un réseau local sans fil (WLAN) Configuration du point d'accès FlexConnect **Configuration ISE** Expérience utilisateur - Provisionnement d'iOS SSID double SSID unique Expérience utilisateur - Mise en service Android SSID double Portail Mes périphériques **Référence - Certificats** Informations connexes

#### Introduction

Les appareils mobiles sont de plus en plus puissants et populaires auprès des consommateurs. Des millions de ces appareils sont vendus aux consommateurs grâce au Wi-Fi haut débit, ce qui permet aux utilisateurs de communiquer et de collaborer. Les consommateurs sont désormais habitués à l'amélioration de la productivité apportée par ces appareils mobiles dans leur vie et cherchent à apporter leur expérience personnelle dans l'espace de travail. Cela crée les besoins fonctionnels d'une solution BYOD (Bring Your Own Device) sur le lieu de travail.

Ce document présente le déploiement de la solution BYOD dans les filiales. Un employé se

connecte à un identifiant SSID (Service Set Identifier) d'entreprise avec son nouvel iPad et est redirigé vers un portail d'auto-inscription. Cisco Identity Services Engine (ISE) authentifie l'utilisateur par rapport à Active Directory (AD) de l'entreprise et télécharge un certificat avec une adresse MAC et un nom d'utilisateur iPad intégrés sur l'iPad, ainsi qu'un profil demandeur qui impose l'utilisation du protocole EAP-TLS (Extensible Authentication Protocol-Transport Layer Security) comme méthode de connectivité dot1x. En fonction de la stratégie d'autorisation d'ISE, l'utilisateur peut alors se connecter à l'aide de dot1x et accéder aux ressources appropriées.

Les fonctionnalités ISE des versions du logiciel du contrôleur LAN sans fil Cisco antérieures à la version 7.2.10.0 ne prenaient pas en charge les clients de commutation locaux qui s'associaient via des points d'accès FlexConnect. La version 7.2.10.0 prend en charge ces fonctionnalités ISE pour les points d'accès FlexConnect pour la commutation locale et les clients authentifiés de manière centralisée. En outre, la version 7.2.10.0 intégrée à ISE 1.1.1 fournit (sans s'y limiter) les fonctionnalités suivantes de la solution BYOD pour les réseaux sans fil :

- Profilage et posture des périphériques
- Enregistrement des périphériques et approvisionnement du demandeur
- Intégration d'appareils personnels (mise en service d'appareils iOS ou Android)

**Remarque** : bien que pris en charge, les autres périphériques, tels que les ordinateurs portables et les stations de travail sans fil PC ou Mac, ne sont pas inclus dans ce guide.

## Conditions préalables

#### Exigences

Aucune exigence spécifique n'est associée à ce document.

#### Composants utilisés

Les informations contenues dans ce document sont basées sur les versions de matériel et de logiciel suivantes :

- Commutateurs Cisco Catalyst
- Contrôleurs LAN sans fil (WLAN) Cisco
- Logiciel Cisco WLAN Controller (WLC) versions 7.2.110.0 et ultérieures
- AP 802.11n en mode FlexConnect
- Logiciel Cisco ISE versions 1.1.1 et ultérieures
- Windows 2008 AD avec autorité de certification (CA)
- Serveur DHCP
- Serveur DNS (Domain Name System)
- Protocole NTP (Network Time Protocol)
- Ordinateur portable client sans fil, smartphone et tablettes (Apple iOS, Android, Windows et Mac)

**Remarque** : reportez-vous aux <u>Notes de version relatives aux contrôleurs LAN sans fil Cisco</u> <u>et aux points d'accès légers Cisco pour la version 7.2.110.0</u> pour obtenir des informations importantes sur cette version du logiciel. Connectez-vous au site Cisco.com pour obtenir les dernières notes de version avant de charger et de tester le logiciel.

The information in this document was created from the devices in a specific lab environment. All of the devices used in this document started with a cleared (default) configuration. If your network is live, make sure that you understand the potential impact of any command.

#### Topologie

Une configuration minimale du réseau, comme illustré dans ce schéma, est nécessaire pour implémenter et tester correctement ces fonctionnalités :

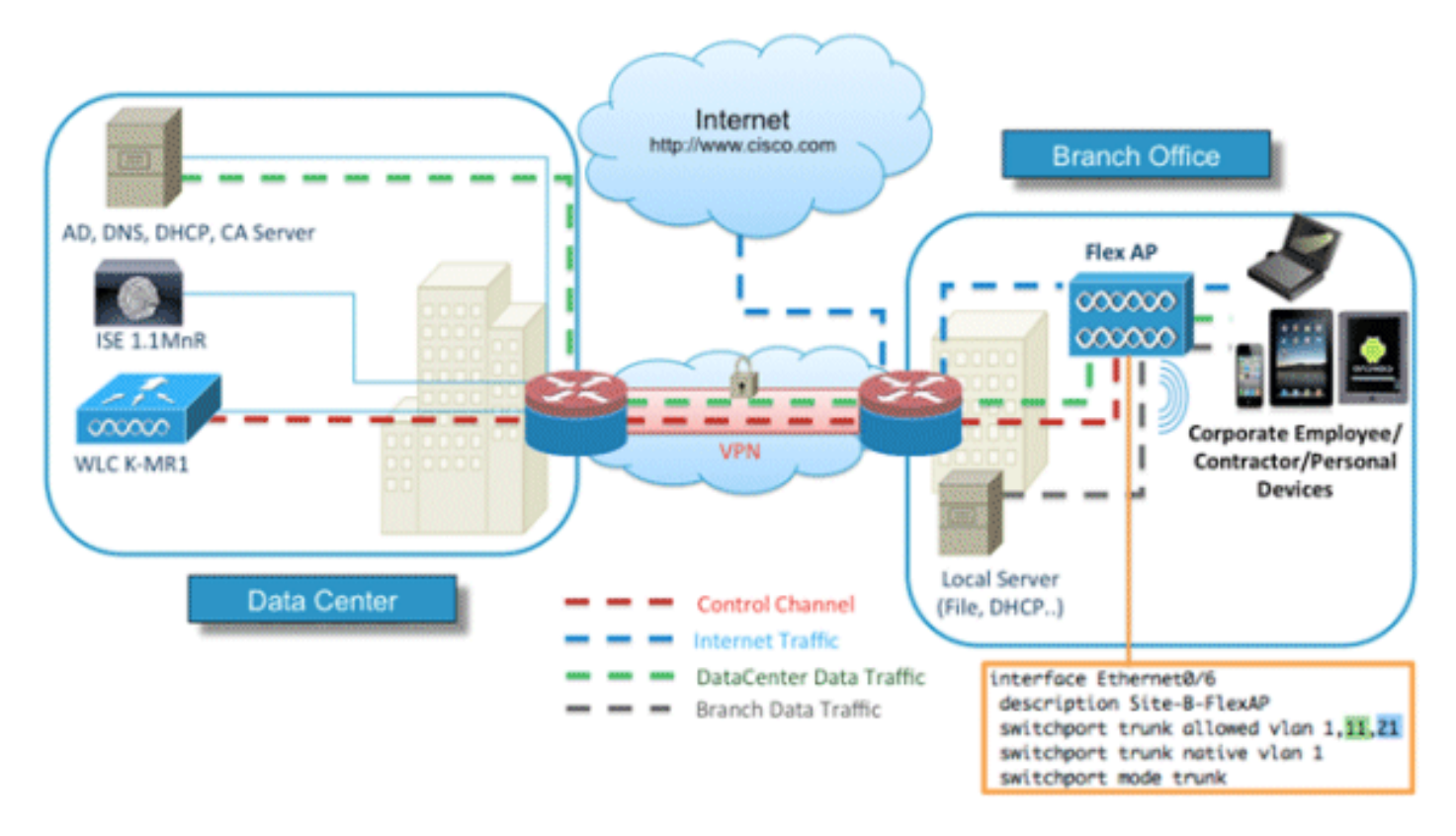

Pour cette simulation, vous avez besoin d'un réseau avec un point d'accès FlexConnect, un site local/distant avec DHCP local, DNS, le WLC et ISE. Le point d'accès FlexConnect est connecté à une agrégation afin de tester la commutation locale avec plusieurs VLAN.

# Enregistrement des périphériques et approvisionnement des demandeurs

Un périphérique doit être enregistré pour que son demandeur natif puisse être configuré pour l'authentification dot1x. En fonction de la stratégie d'authentification appropriée, l'utilisateur est redirigé vers la page Invité et authentifié par les informations d'identification de l'employé. L'utilisateur voit la page d'enregistrement du périphérique, qui lui demande des informations sur le périphérique. Le processus de mise en service des périphériques commence alors. Si le système d'exploitation n'est pas pris en charge pour le provisionnement, l'utilisateur est redirigé vers le portail d'enregistrement des ressources afin de marquer ce périphérique pour l'accès MAC Authentication Bypass (MAB). Si le système d'exploitation est pris en charge, le processus d'inscription démarre et configure le demandeur natif du périphérique pour l'authentification dot1x.

## Portail d'enregistrement des actifs

Le portail Asset Registration Portal est l'élément de la plate-forme ISE qui permet aux employés d'initier l'intégration des terminaux via un processus d'authentification et d'enregistrement.

Les administrateurs peuvent supprimer des ressources de la page Identités des points de terminaison. Chaque employé peut modifier, supprimer et mettre sur liste noire les ressources qu'il a enregistrées. Les points d'extrémité sur liste noire sont affectés à un groupe d'identité sur liste noire et une stratégie d'autorisation est créée afin d'empêcher l'accès au réseau par les points d'extrémité sur liste noire.

## Portail d'auto-inscription

Dans le flux Central Web Authentication (CWA), les employés sont redirigés vers un portail qui leur permet d'entrer leurs informations d'identification, de s'authentifier et de saisir les détails de l'actif particulier qu'ils souhaitent enregistrer. Ce portail, appelé portail d'approvisionnement en libre-service, est similaire au portail d'enregistrement des périphériques. Il permet aux employés d'entrer l'adresse MAC ainsi qu'une description significative du terminal.

#### Authentification et provisionnement

Une fois que les employés ont sélectionné le portail d'auto-inscription, ils sont invités à fournir un ensemble d'informations d'identification valides afin de passer à la phase de mise en service. Une fois l'authentification réussie, le point de terminaison peut être mis en service dans la base de données des points de terminaison et un certificat est généré pour le point de terminaison. Un lien sur la page permet à l'employé de télécharger l'Assistant Pilote de demandeur (SPW).

**Remarque** : reportez-vous à l'article Cisco <u>FlexConnect Feature Matrix</u> afin d'afficher la dernière matrice de fonctionnalités FlexConnect pour le BYOD.

## Provisionnement pour iOS (iPhone/iPad/iPod)

Pour la configuration EAP-TLS, ISE suit le processus d'inscription Apple Over-the-Air (OTA) :

- Une fois l'authentification réussie, le moteur d'évaluation évalue les stratégies d'approvisionnement du client, ce qui génère un profil de demandeur.
- Si le profil demandeur est défini pour le paramètre EAP-TLS, le processus OTA détermine si l'ISE utilise la signature automatique ou la signature d'une autorité de certification inconnue. Si l'une des conditions est remplie, l'utilisateur est invité à télécharger le certificat d'ISE ou d'AC avant que le processus d'inscription puisse commencer.
- Pour les autres méthodes EAP, ISE envoie le profil final lors d'une authentification réussie.

## Mise en service pour Android

Pour des raisons de sécurité, l'agent Android doit être téléchargé depuis le site Android Marketplace et ne peut pas être mis en service depuis ISE. Cisco télécharge une version candidate de l'assistant sur le marché Android via le compte de l'éditeur du marché Android.

Voici le processus de mise en service d'Android :

- 1. Cisco utilise le kit de développement logiciel (SDK) afin de créer le package Android avec une extension .apk.
- 2. Cisco télécharge un package sur le marché Android.
- 3. L'utilisateur configure la stratégie dans le provisionnement du client avec les paramètres appropriés.
- 4. Après l'enregistrement du périphérique, l'utilisateur final est redirigé vers le service d'approvisionnement du client lorsque l'authentification dot1x échoue.
- 5. La page du portail d'approvisionnement fournit un bouton qui redirige l'utilisateur vers le portail Android Marketplace où il peut télécharger le SPW.
- 6. Le SPW Cisco est lancé et effectue le provisionnement du demandeur : SPW découvre l'ISE et télécharge le profil depuis ISE.SPW crée une paire certificat/clé pour EAP-TLS.SPW effectue un appel de requête proxy SCEP (Simple Certificate Enrollment Protocol) vers ISE et obtient le certificat.SPW applique les profils sans fil.SPW déclenche une nouvelle authentification si les profils sont correctement appliqués.Le SPW se ferme.

## Auto-enregistrement BYOD sans fil double SSID

Voici le processus d'auto-enregistrement du BYOD sans fil avec double SSID :

- 1. L'utilisateur s'associe au SSID Invité.
- 2. L'utilisateur ouvre un navigateur et est redirigé vers le portail invité ISE CWA.
- 3. L'utilisateur saisit un nom d'utilisateur et un mot de passe d'employé dans le portail invité.
- 4. ISE authentifie l'utilisateur et, en fonction du fait qu'il s'agit d'un employé et non d'un invité, le redirige vers la page d'accueil Enregistrement des périphériques de l'employé.
- 5. L'adresse MAC est préremplie dans la page d'accueil Enregistrement du périphérique pour l'ID de périphérique. L'utilisateur saisit une description et accepte la politique d'utilisation acceptable (AUP) si nécessaire.
- 6. L'utilisateur sélectionne Accept et commence à télécharger et à installer le SPW.
- 7. Le demandeur de l'appareil de cet utilisateur est mis en service avec tous les certificats.
- La CoA se produit, et le périphérique se réassocie au SSID d'entreprise (CORP) et s'authentifie avec EAP-TLS (ou une autre méthode d'autorisation utilisée pour ce demandeur).

## Auto-enregistrement BYOD sans fil SSID unique

Dans ce scénario, il y a un seul SSID pour l'accès d'entreprise (CORP) qui prend en charge à la fois le protocole PEAP (Protected Extensible Authentication Protocol) et EAP-TLS. Il n'y a pas de SSID invité.

Il s'agit du processus d'auto-enregistrement BYOD sans fil SSID unique :

1. L'utilisateur s'associe à CORP.

- 2. L'utilisateur saisit un nom d'utilisateur et un mot de passe d'employé dans le demandeur pour l'authentification PEAP.
- 3. L'ISE authentifie l'utilisateur et, sur la base de la méthode PEAP, fournit une politique d'autorisation d'acceptation avec redirection vers la page d'invité Enregistrement des périphériques des employés.
- 4. L'utilisateur ouvre un navigateur et est redirigé vers la page d'accueil Enregistrement des périphériques des employés.
- 5. L'adresse MAC est préremplie dans la page d'accueil Enregistrement du périphérique pour l'ID de périphérique. L'utilisateur saisit une description et accepte le protocole AUP.
- 6. L'utilisateur sélectionne Accept et commence à télécharger et à installer le SPW.
- 7. Le demandeur de l'appareil de cet utilisateur est mis en service avec tous les certificats.
- 8. CoA se produit et le périphérique se réassocie au SSID CORP et s'authentifie avec EAP-TLS.

#### Configuration des fonctionnalités

Complétez ces étapes afin de commencer la configuration :

1. Pour ce guide, assurez-vous que la version du WLC est 7.2.110.0 ou ultérieure.

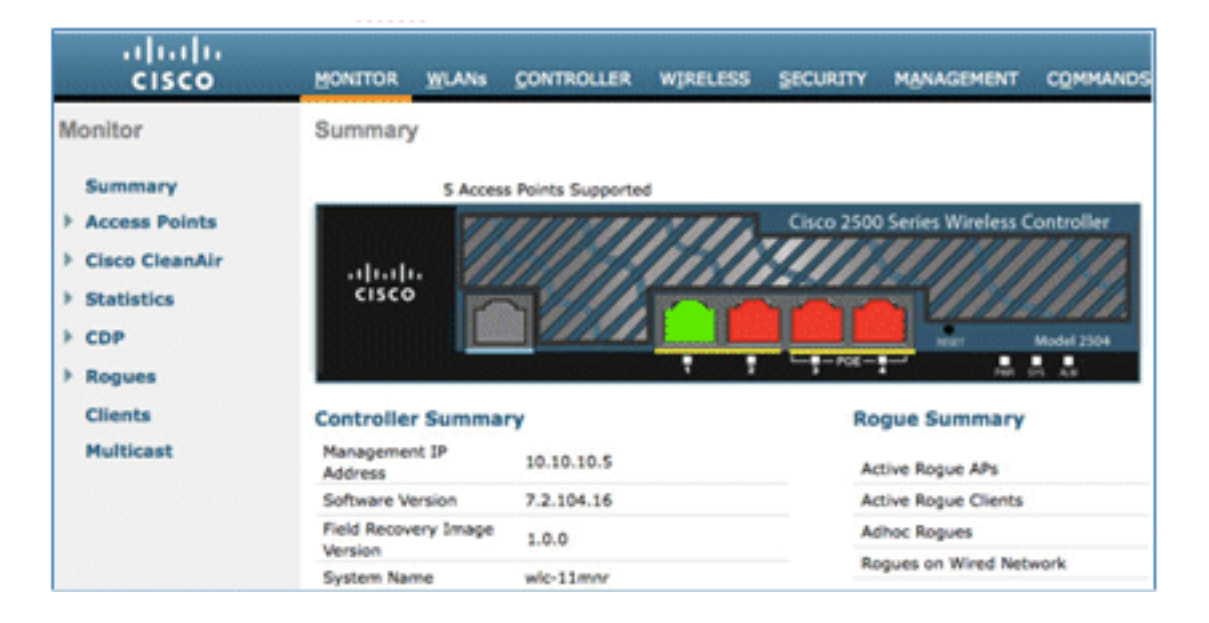

2. Accédez à Security > RADIUS > Authentication, et ajoutez le serveur RADIUS au WLC.

| ll<br>cisco                                                                                    | MONITOR                                           | WLANS (                                           | CONTROLLER                                           | WIRELESS                         | SECURITY        | MANAGEMENT        | COMMANDS                | HELP [           | EEOBACK |
|------------------------------------------------------------------------------------------------|---------------------------------------------------|---------------------------------------------------|------------------------------------------------------|----------------------------------|-----------------|-------------------|-------------------------|------------------|---------|
| Security                                                                                       | RADIUS                                            | Authentica                                        | tion Serve                                           | rs                               |                 |                   |                         |                  |         |
| AAA     General     RADIUS     Authentication     Accounting     Fallback     TACACS+     LDAP | Call Stat<br>Use AES<br>MAC De<br>Network<br>User | Son ID Type I<br>Key Wrap<br>Simiter<br>Managemen | System M<br>(Designed<br>Hyphen<br>Server<br>t Index | AC Address 1<br>for FIPS custome | ers and require | es a key wrap com | oliant RADIUS se<br>Nec | rver)<br>Admin 1 | Status  |
| Local Net Users<br>MAC Filtering                                                               |                                                   |                                                   | 1                                                    | 10.10.10.60                      | 1812            | D                 | isabled                 | Enabled          |         |
| Disabled Clients<br>User Login Policies                                                        |                                                   |                                                   |                                                      |                                  |                 |                   |                         |                  |         |

3. Ajoutez l'ISE 1.1.1 au WLC :

Saisissez un secret partagé.Définissez Support for RFC 3576 sur Enabled.

| MONITOR WLANS O       | ONTROLLER    | WIRELESS     | SECURITY       | MANAGEMENT           | COMMANDS         | HELP     | FEEDBAC   |
|-----------------------|--------------|--------------|----------------|----------------------|------------------|----------|-----------|
| RADIUS Authentica     | tion Servers | s > Edit     |                |                      |                  |          |           |
| All of the Sector     |              |              |                |                      |                  |          |           |
| Server Index          |              | 1            |                |                      |                  |          |           |
| Server Address        |              | 10.10.10.60  |                |                      |                  |          |           |
| Shared Secret Format  |              | ASCII :      |                |                      |                  |          |           |
| Shared Secret         |              |              |                |                      |                  |          |           |
| Confirm Shared Secret |              |              |                |                      |                  |          |           |
| Key Wrap              |              | (Designed fo | r FIPS custome | ers and requires a k | key wrap complia | nt RADIU | S server) |
| Port Number           |              | 1812         |                |                      |                  |          |           |
| Server Status         |              | Enabled :    |                |                      |                  |          |           |
| Support for RFC 3576  |              | Enabled :    | 0              |                      |                  |          |           |
| Server Timeout        |              | 2 second     | is             |                      |                  |          |           |
| Network User          |              | S Enable     |                |                      |                  |          |           |
| Management            |              | S Enable     |                |                      |                  |          |           |
| IPSec                 |              | Enable       |                |                      |                  |          |           |

4. Ajoutez le même serveur ISE qu'un serveur de comptabilité RADIUS.

| MONITOR WLANS        | CONTROLLER   | WIRELESS | SECURITY | MANA |  |
|----------------------|--------------|----------|----------|------|--|
| RADIUS Accounti      | ng Servers > | Edit     |          |      |  |
| Server Index         | 1            |          |          |      |  |
| Server Address       | 10.1         | 0.10.60  |          |      |  |
| Shared Secret Format | ASC          | * II     |          |      |  |
| Shared Secret        | •••          |          |          |      |  |
| Confirm Shared Secre | et           |          |          |      |  |
| Port Number          | 1813         | 1813     |          |      |  |
| Server Status        | Ena          | bled 0   |          |      |  |
| Server Timeout       | 2            | seconds  |          |      |  |
| Network User         | 🗹 E          | nable    |          |      |  |
| IPSec                |              | Enable   |          |      |  |

 Créez une liste de contrôle d'accès de pré-authentification WLC à utiliser dans la stratégie ISE ultérieurement. Naviguez jusqu'à WLC > Security > Access Control Lists > FlexConnect ACLss, et créez une nouvelle ACL FlexConnect nommée ACL-REDIRECT (dans cet exemple).

| cisco                                                                                                    |          | <u>W</u> LANs |                 | WIF  |
|----------------------------------------------------------------------------------------------------|----------|---------------|-----------------|------|
| Security                                                                                                    | FlexConr | nect Aco      | cess Control Li | ists |
| <ul> <li>AAA</li> <li>Local EAP</li> <li>Priority Order</li> <li>Certificate</li> </ul>                                              | Acl Name | ECT           |                 |      |
| Access Control Lists     Access Control Lists     CPU Access Control Lists     FlexConnect ACLs     Wireless Protection     Policies |          |               |                 |      |

6. Dans les règles de liste de contrôle d'accès, autorisez tout le trafic vers/depuis l'ISE et autorisez le trafic client pendant le provisionnement du demandeur.

Pour la première règle (séquence 1) :

Définissez Source sur **Any**.Définissez IP (adresse ISE)/ Netmask **255.255.255.255**.Définir l'action sur **Autoriser**.

| Access Control List | ts > Rules > Edit |             |                 |
|---------------------|-------------------|-------------|-----------------|
| Sequence            | 1                 |             |                 |
| Source              | Any :             |             |                 |
|                     |                   | IP Address  | Netmask         |
| Destination         | IP Address ‡      | 10.10.10.60 | 255.255.255.255 |
| Protocol            | Any               |             |                 |
| DSCP                | Any ÷             |             |                 |
| Direction           | Any :             |             |                 |
| Action              | Permit ‡          |             |                 |

Pour la deuxième règle (séquence 2), définissez l'adresse IP source (adresse ISE)/ masque 255.255.255 sur **Any** et l'action sur **Permit**.

| Gene   | ral         |                                |    |                                |   |          |             |           |      |   |
|--------|-------------|--------------------------------|----|--------------------------------|---|----------|-------------|-----------|------|---|
| Access | s List Name | ACL-RED                        | IR | ECT                            |   |          |             |           |      |   |
| Seq    | Action      | Source IP/Mask                 | :  | Destination<br>IP/Mask         |   | Protocol | Source Port | Dest Port | DSCF | , |
| 1      | Permit      | 0.0.0.0 0.0.0.0                | /  | 10.10.10.60<br>255.255.255.255 | / | Any      | Any         | Any       | Any  |   |
| 2      | Permit      | 10.10.10.60<br>255.255.255.255 | /  | 0.0.0.0                        | 1 | Any      | Any         | Any       | Any  |   |

7. Créez un nouveau groupe FlexConnect nommé Flex1 (dans cet exemple) :

Accédez à **FlexConnect Group > WebPolicies** tab.Dans le champ ACL WebPolicy, cliquez sur **Add**, et sélectionnez **ACL-REDIRECT** ou l'ACL FlexConnect créée précédemment.Confirmez qu'il renseigne le champ **Listes de contrôle d'accès WebPolicy**.

| uluili.<br>cisco                                    | MONITOR WLANS CONTROLLER WERELESS SECURITY MANAGEMENT COMMANDS HELP     | Sage Configuration   Bing   Logout   Befine<br>EEEDBACK |
|-----------------------------------------------------|-------------------------------------------------------------------------|---------------------------------------------------------|
| Wireless                                            | FlexConnect Groups > Edit 'Flex1'                                       | < Back Apply                                            |
| Access Points     All APs     Radios     OPD 114-00 | General Local Authentication Image Upgrade VLAN-ACL mapping WLAN-ACL ma | pping WebPolicies                                       |
| 802.11b/g/h<br>Global Configuration                 | WebPolicies                                                             |                                                         |
| Mesh<br>RF Profiles<br>FlexConnect Groups           | Metroley ACL ACLIEDIRECT                                                |                                                         |
| HerConnect ACCS<br>> 802.11a/n<br>> 802.11b/g/n     | ACL-REDIRECT                                                            |                                                         |
| ▶ Media Stream                                      |                                                                         |                                                         |

8. Cliquez sur Apply et sur Save Configuration.

#### Configuration d'un réseau local sans fil (WLAN)

Complétez ces étapes afin de configurer le WLAN :

1. Créez un SSID WLAN ouvert pour l'exemple de double SSID :

Entrez un nom WLAN : **DemoCWA** (dans cet exemple).Sélectionnez l'option **Enabled** pour Status.

| WLANs > E             | dit 'Demo    | CWA'               |                                  |
|-----------------------|--------------|--------------------|----------------------------------|
| General               | Security     | QoS                | Advanced                         |
| Profile Na            | me           | DemoC              | WA                               |
| Туре                  |              | WLAN               |                                  |
| SSID                  |              | DemoC              | WA                               |
| Status                |              | F Enat             | bled                             |
| Security I            | Policies     | MAC F<br>(Modifica | iltering<br>ations done under se |
| Radio Pol             | icy          | All                |                                  |
| Interface<br>Group(G) | /Interface   | manag              | ement 💌                          |
| Multicast             | Vlan Feature | Enab               | led                              |
| Broadcas              | t SSID       | ₩ Enab             | led                              |

2. Accédez à l'onglet Security > Layer 2 et définissez ces attributs :

Sécurité de couche 2 : **aucune**Filtrage MAC : **activé** (case cochée)Transition rapide : **Désactivé** (case non cochée)

| _ANs > E                       | dit 'Demo | CWA'        |                    |  |  |
|--------------------------------|-----------|-------------|--------------------|--|--|
| General                        | Security  | QoS         | Advanced           |  |  |
| Layer 2                        | Layer 3   | AAAS        | ervers             |  |  |
| Layer 2 Security MAC Filtering |           |             |                    |  |  |
| Fast Tran                      | Mé        | C Filterin  | 9 <mark>2</mark> 🔽 |  |  |
| Fast Tran<br>Fast Transi       | M#        | AC Filterin | ¶ 2g               |  |  |

3. Accédez à l'onglet AAA Servers, et définissez ces attributs :

Serveurs d'authentification et de compte : activéServeur 1 : <adresse IP ISE>

| eneral Se                                              | curity    | QoS Advanced                                                                                                    |
|--------------------------------------------------------|-----------|----------------------------------------------------------------------------------------------------|
| Layer 2 L                                              | ayer 3    | AAA Servers                                                                                                    |
| Select AAA sen                                         | vers belo | ow to override use of default servers on this WLAN                                                                                                    |
| Badless Commen                                         |           |                                                                                                    |
| Radius Servers<br>Radius Serve                         | er Overw  | rite interface Enabled                                                                                                    |
| Radius Servers<br>Radius Serve                         | er Overw  | rite interface Enabled Authentication Servers Accounting Servers Servers Enabled                                                                                                    |
| Radius Servers<br>Radius Serve<br>Server 1             | er Overw  | rite interface Enabled  Authentication Servers Accounting Servers  Enabled  IP:10.10.10.60, Port:1812  IP:10.10.10.60, Port:1812                                                                                                    |
| Radius Servers<br>Radius Serve<br>Server 1<br>Server 2 | er Overw  | rite interface Enabled           Authentication Servers         Accounting Servers           Image: Servers         Image: Servers           Image: Servers         Image: Servers |

4. Faites défiler l'onglet **AAA Servers**. Sous Ordre de priorité d'authentification pour l'utilisateur d'authentification Web, assurez-vous que **RADIUS** est utilisé pour l'authentification et que les autres ne sont pas utilisés.

| Authentication prior<br>web-auth user | rity order for | -                        |            |
|---------------------------------------|----------------|--------------------------|------------|
| Not Used<br>LOCAL<br>LDAP             | ><br><         | Order Used For Authentic | Up<br>Down |

5. Accédez à l'onglet Avancé, et définissez ces attributs :

| Allow AAA Override                      | F Enabled                          | 0.002                                             |
|-----------------------------------------|------------------------------------|---------------------------------------------------|
| Coverage Hole Detection                 | P Enabled                          | DHCP Server Coversid                              |
| Enable Secolor Timeout                  | gr (1800<br>Session Timesut (sess) | DHCP Adds. Assignment T Annuire                   |
| Aironat IE                              | \$P Brakind                        | Nanaparent Frame Postsching (NFF                  |
| Diagnostic Channel                      | ["Evabled                          |                                                   |
| Override Interface ACL                  | Post None R Post None R            | 1879 Class Protection . Optional                  |
| F2F Blocking Action                     | Constrained in                     | BTIM Period (in kearon intervals)                 |
| Clarit Exclusion                        | C'Evabled                          |                                                   |
| Maximum Allowed<br>Clients              | F                                  | 802.33.wh (3 - 298) [3<br>802.333/ph (3 - 299) [3 |
| Static IP Tunneling 🛤                   | C Enabled                          | NAC                                               |
| wi-Fi Direct Clients<br>Policy          | Doabled R                          | NAC State Radius NAC 💌                            |
| Recimum Allowed<br>Cleanty Fer AT Radio | [200                               | Card Balancing and Band Veloci                    |

Autoriser le remplacement AAA : activéÉtat NAC : Radius NAC

**Remarque** : le contrôle d'admission réseau (NAC) RADIUS n'est pas pris en charge lorsque le point d'accès FlexConnect est en mode déconnecté. Ainsi, si le point d'accès FlexConnect est en mode autonome et perd la connexion au WLC, tous les clients sont déconnectés et le SSID n'est plus annoncé.

6. Faites défiler la page vers le bas dans l'onglet Avancé et définissez Commutation locale FlexConnect sur **Activé**.

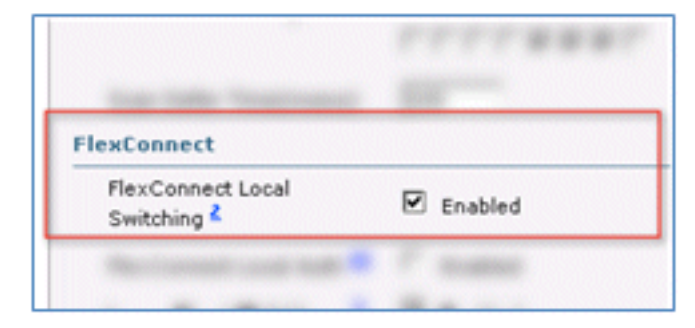

7. Cliquez sur Apply et sur Save Configuration.

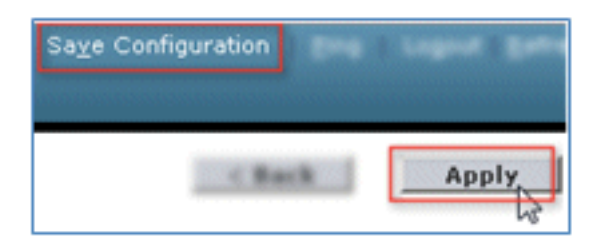

8. Créez un SSID WLAN 802.1X nommé **Demo1x** (dans cet exemple) pour les scénarios SSID simple et double.

| WLANs > Edit 'Demo              | 1x'                                                    |
|---------------------------------|--------------------------------------------------------|
| General Security                | QoS Advanced                                           |
| Profile Name                    | Demoix                                                 |
| Туре                            | WLAN                                                   |
| SSID                            | Demo1x                                                 |
| Status                          | Enabled                                                |
| Security Policies               | [WPA2][Auth(802.1X)]<br>(Modifications done under secu |
| Radio Policy                    | All                                                    |
| Interface/Interface<br>Group(G) | management 💌                                           |
| Multicast Vlan Feature          | Enabled                                                |
| Broadcast SSID                  | Enabled                                                |

9. Accédez à l'onglet Security > Layer 2 et définissez ces attributs :

Sécurité de couche 2 : **WPA+WPA2**Transition rapide : **Désactivé** (case non cochée)Gestion des clés d'authentification : 802.IX : **Activer** 

| eneral                                                                                     | Security                                                                   | QoS                                                          | Advanced |
|--------------------------------------------------------------------------------------------|----------------------------------------------------------------------------|--------------------------------------------------------------|----------|
| Layer 2                                                                                    | Layer 3                                                                    | AAA Se                                                       | rvers    |
| 1                                                                                          | Carrier 6 1                                                                | WDA+WDA2                                                     |          |
| Layer 2                                                                                    | Security ~ []                                                              | AC Filtering                                                 |          |
| Fast Trans                                                                                 | sition                                                                     |                                                              |          |
| East Transit                                                                               | ion E                                                                      |                                                              |          |
| Over the DS                                                                                |                                                                            |                                                              |          |
| ALEL OLE P.                                                                                | -                                                                          |                                                              |          |
| Peacenciatio                                                                               | on Timeout 20                                                              |                                                              |          |
| Reassociatio                                                                               | on Timeout 20                                                              |                                                              |          |
| Reassociatio                                                                               | on Timeout 20<br>2 Parameter                                               | rs                                                           |          |
| Reassociatio<br>WPA+WPA<br>WPA Pol                                                         | on Timeout 20<br>2 Parameter<br>licy                                       | rs                                                           |          |
| WPA+WPA<br>WPA Pol                                                                         | on Timeout 20<br>2 Parameter<br>licy                                       | ns                                                           |          |
| Reassociati<br>WPA+WPA<br>WPA Pol<br>WPA2 Po                                               | on Timeout 20<br>2 Parameter<br>licy<br>olicy                              | 2010<br>2010<br>2010<br>2010<br>2010<br>2010<br>2010<br>2010 |          |
| Reassociati<br>WPA+WPA<br>WPA Pol<br>WPA2 Pol<br>WPA2 Er                                   | on Timeout 20<br>2 Parameter<br>licy<br>olicy<br>ncryption                 | rs<br>F<br>F<br>AES                                          | □ткі     |
| Reassociation<br>WPA+WPA<br>WPA Pol<br>WPA2 Pol<br>WPA2 En<br>Authentica                   | on Timeout 20<br>2 Parameter<br>licy<br>olicy<br>ncryption<br>ation Key Ma | rs<br>F<br>AES<br>nagement                                   | Гткі     |
| Reassociation<br>WPA+WPA<br>WPA Pol<br>WPA2 Pol<br>WPA2 En<br>Authentica<br>802.1X         | on Timeout 20<br>2 Parameter<br>licy<br>olicy<br>ncryption<br>ation Key Ma | rs                                                           | Гткі     |
| Reassociation<br>WPA+WPA<br>WPA Pol<br>WPA2 Pol<br>WPA2 En<br>Authentica<br>802.1X<br>CCKM | on Timeout 20<br>2 Parameter<br>licy<br>olicy<br>ncryption<br>ation Key Ma | rs                                                           | ⊏ткі     |

10. Accédez à l'onglet Avancé, et définissez ces attributs :

Autoriser le remplacement AAA : activéÉtat NAC : Radius NAC

| Now AAA Override         | F Enabled             | Best P                                    |
|--------------------------|-----------------------|-------------------------------------------|
| Coverage Hole Detection  | P Enabled             | DHCP Server Coverride                     |
| Inable Session Timesult  | gr [1900              |                                           |
| inunat II                | W English             | DHCP ABP. Assignment [ Required           |
| Sagnutic Channel         | Created               | Management Frame Protection (NFP)         |
| Iverride Interface ACL   | Put fars 2 Put fars 2 | MPR Claud Rodention . Collected .         |
| OF Blocking Action       | Disabled R            | DTIN Period (in beauty internals)         |
| Sant Exclusion           | Render In             | and a second for the second second second |
|                          | Timeout Value (secs)  | 802.33m/h (3 - 299) [3                    |
| Sants                    | 9                     | 882.135/ph (1 - 298) [1                   |
| and in the second second | Chuthe                | NAC                                       |
|                          |                       |                                           |

11. Faites défiler vers le bas dans l'onglet **Advanced**, et définissez FlexConnect Local Switching sur **Enabled**.

| FlexConnect                                 |            |
|---------------------------------------------|------------|
| FlexConnect Local<br>Switching <sup>2</sup> | ☑ Enabled  |
| Rectanged and had                           | · P susses |

12. Cliquez sur Apply et sur Save Configuration.

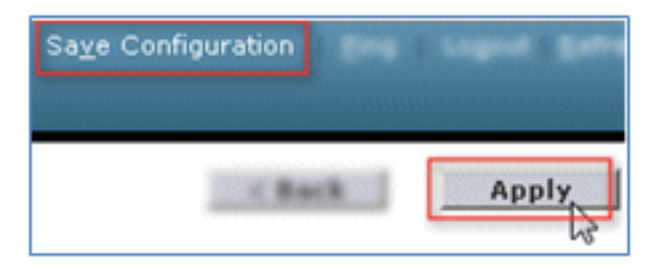

13. Vérifiez que les deux nouveaux WLAN ont été créés.

| MONITOR    | <u>W</u> LANs |            | WIRELESS       | SECURITY | MANAGEMENT | COMMANDS   | HELP            | EEEDBACK               |
|------------|---------------|------------|----------------|----------|------------|------------|-----------------|------------------------|
| WLANs      |               |            |                |          |            |            |                 | Entries 1 - 5 of 2     |
| Current Fi | lter: Nor     | ne [Change | Filter] [Clear | Filter]  | 1          | Create New | • G             | 0                      |
|            | ID Туре       | Profile Na | me             |          | VLAN SSID  |            | Admin<br>Status | Security Policies      |
| E 1        | WLAS          | 85×        |                |          | LEH .      |            | Disable         | 6 [WPA2[[Auth(952.14]] |
| C 2        | WLAN          |            |                |          |            |            | Enabled         | [#PA2][Auth(PS2)]      |
| □ <u>2</u> | WLAN          | Demo1x     |                | C        | Demo1x     |            | Enabled         | [WPA2][Auth(802.1X)]   |
| □ <u>4</u> | WLAN          | DemoCWA    |                | C        | DemoCWA    |            | Enabled         | MAC Filtering          |
| E 1        | WLAS          | fig-r      |                |          | les .      |            | Creatile        | d Web-Auth             |

#### Configuration du point d'accès FlexConnect

Complétez ces étapes afin de configurer le point d'accès FlexConnect :

1. Accédez à WLC > Wireless, et cliquez sur le point d'accès FlexConnect cible.

| MONITOR     | <u>W</u> LANs |    | WIRELESS       |
|-------------|---------------|----|----------------|
| All APs     |               |    |                |
| Current Fil | ter           |    | None           |
| Number o    | f APs         |    | 2              |
| AP Name     |               | AP | Model          |
| Site-B-Flex |               | AI | R-LAP1262N-A-K |

2. Cliquez sur l'onglet FlexConnect.

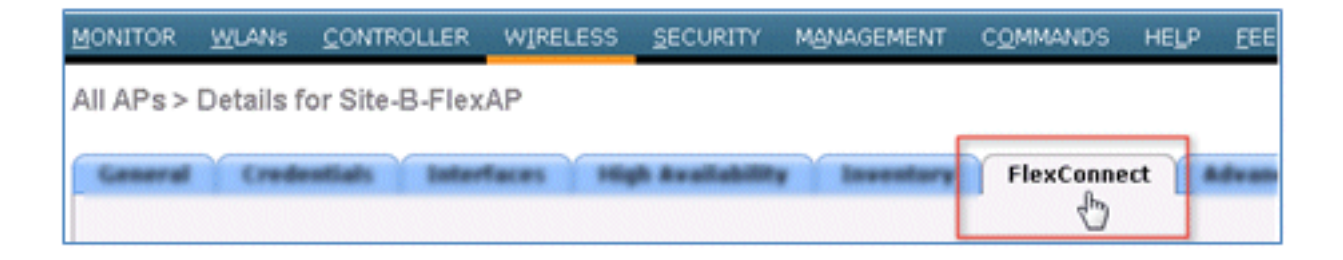

3. Activez la prise en charge VLAN (case cochée), définissez l'ID du VLAN natif, puis cliquez sur VLAN Mappings.

| VLAN Support           | 2        |               |
|------------------------|----------|---------------|
| Native VLAN ID         | 1        | VLAN Mappings |
| FlexConnect Group Name | Not Cont | figured 😡     |

4. Définissez l'ID de VLAN sur **21** (dans cet exemple) pour le SSID pour la commutation locale.

|            | <u>W</u> LANs |                   | WIRELESS  | SECURITY            |
|------------|---------------|-------------------|-----------|---------------------|
| All APs    | > Site-B-     | FlexAP > VLA      | N Mapping | s                   |
| AP Nam     | e             | Site-B-FlexAP     |           |                     |
| Base Ra    | dio MAC       | e8:04:62:0a:68:80 | D         |                     |
| WLAN<br>Id | SSID          |                   |           | VLAN<br>ID          |
| 3          | Demo1x        |                   |           | 21                  |
| 4          | DemoCW/       | 4                 |           | 21                  |
|            |               |                   |           |                     |
|            |               |                   |           | - AND CONTRACT PAGE |

5. Cliquez sur Apply et sur Save Configuration.

#### **Configuration ISE**

Complétez ces étapes afin de configurer l'ISE :

1. Connectez-vous au serveur ISE : <https://ise>.

|                                                                                                    | Identity Services Engine                                      |
|----------------------------------------------------------------------------------------------------|---------------------------------------------------------------|
| © 2012 Class Systems, Jrc. Class, Class Systems and Class Systems Ing<br>efficience in the U.S and certain other countries. | p are registered trademarks of Caso Systems, Disc. and/or its |

2. Accédez à Administration > Identity Management > External Identity Sources.

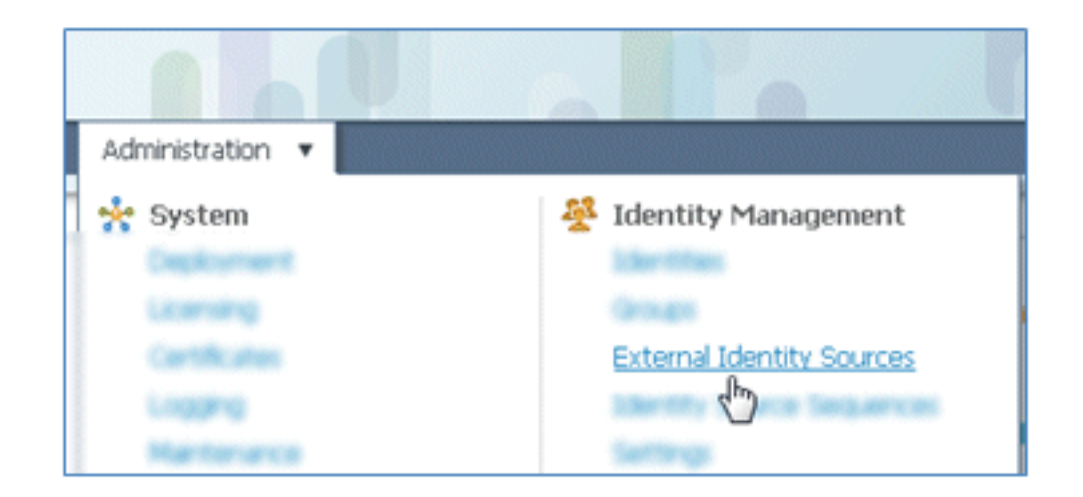

3. Cliquez sur Active Directory.

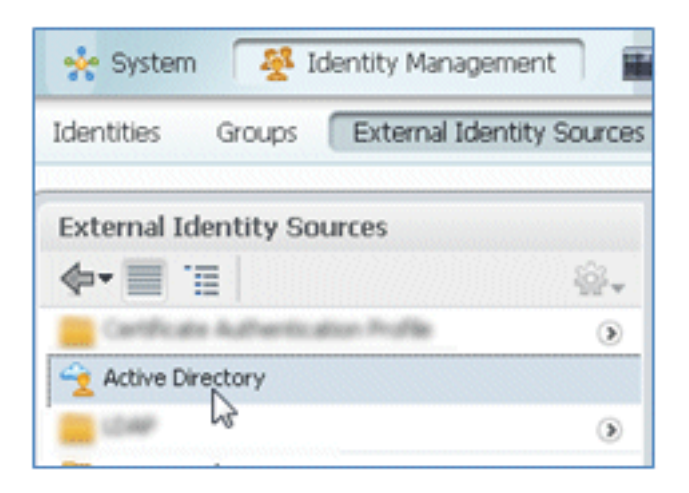

4. Dans l'onglet Connexion :

Ajoutez le nom de domaine de **corp.rf-demo.com** (dans cet exemple) et remplacez le nom du magasin d'identités par défaut par **AD1**.Cliquez sur **Save Configuration**.Cliquez sur **Joindre**, et fournissez le nom d'utilisateur et le mot de passe du compte Administrateur AD requis pour joindre.L'état doit être vert. Enable **Connected to :** (case cochée).

| Connection                                         | Advanced Settin    | gs       | Groups       | At         | tributes                   |               |                 |
|----------------------------------------------------|--------------------|----------|--------------|------------|----------------------------|---------------|-----------------|
|                                                    |                    | * Don    | nain Name    | corp.rf-d  | emo.com                    |               |                 |
|                                                    | * Id               | entity S | tore Name    | AD1        |                            |               |                 |
| an er men enden                                    | marks asland a     | a lala a |              | and an a   | la nada la laina           | d there a law |                 |
| ne or more nodes<br>connection.<br>약 Join 약 Leave  | may be selected fo | ion -    | or Leave ope | rations. I | f a node is joine          | ed then a lea | we operation is |
| one or more nodes<br>connection.<br>9 Join 9 Leave | may be selected fo | ion +    | or Leave ope | ole        | fa node is joine<br>Status | ed then a lea | we operation is |

5. Effectuer un test de connexion de base à AD avec un utilisateur de domaine actuel.

| oonneedon.                                          |                     |  |  |
|-----------------------------------------------------|---------------------|--|--|
| 👷 Join 🛛 👷 Leave                                    | 👷 Test Connection 👻 |  |  |
| ISE Node                                            | Basic Test          |  |  |
| ✓ ise11-mnr Detailed Test                           |                     |  |  |
| Test Connection<br>* User Name: paul<br>* Password: | ×                   |  |  |

6. Si la connexion à Active Directory réussit, une boîte de dialogue confirme que le mot de passe est correct.

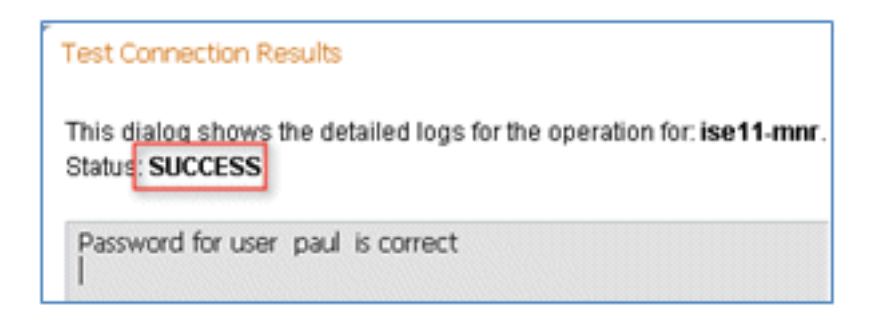

7. Naviguez jusqu'à Administration > Identity Management > External Identity Sources :

Cliquez sur **Certificate Authentication Profile**.Cliquez sur **Add** pour un nouveau profil d'authentification de certificat (CAP).

| cisco Identity Service           | s Engine             |                     |                     |
|----------------------------------|----------------------|---------------------|---------------------|
| 🛕 Home Operations 🔻              | Policy 🔻 Administr   | ation 🔻             |                     |
| 🔆 System 🦉 Identity M            | lanagement 🔛 Net     | twork Resources     | 🛃 Web Portal Manage |
| Identities Groups Extern         | nal Identity Sources | Identity Source Seq | uences Settings     |
| External Identity Sources        |                      | Certificate Aut     | hentication Profile |
| <b>∲•</b>                        | ŵ.                   | I co ala            |                     |
| Certificate Authentication Profi | ie 💿                 | Coic Mr. Add        |                     |
| Active Directory                 |                      | Name V              | 4                   |
| CDAP LDAP                        | ۲                    |                     |                     |
| RADIUS Token                     | ۲                    |                     |                     |
| RSA SecurID                      |                      |                     |                     |

8. Entrez le nom **CertAuth** (dans cet exemple) pour le CAP ; pour l'attribut Principal Username X509, sélectionnez **Common Name**, puis cliquez sur **Submit**.

| Certificate Authentication Profiles List > New            | Certificate Authentication Profile    |                             |
|-----------------------------------------------------------|---------------------------------------|-----------------------------|
| Certificate Authentication Pr                             | ofile                                 |                             |
| * Name                                                    | CertAuth                              |                             |
| Description                                               |                                       |                             |
|                                                           |                                       |                             |
|                                                           |                                       |                             |
| Principal Username X509 Attribute                         | Common Name                           | *                           |
| Perform Binary Certificate Compo<br>LDAP/AD Instance Name | arison with Certificate retrieved fro | om LDAP or Active Directory |
| Submit Cancel                                             |                                       |                             |

9. Vérifiez que le nouveau CAP est ajouté.

| cisco Identity Services Engine              |                                             |
|---------------------------------------------|---------------------------------------------|
| 🍐 Home Operations 🔻 Policy 🔻 Admini         | stration 🔻                                  |
| 🔆 System 🦉 Identity Management 📰 I          | Network Resources 🛛 🛃 Web Portal Management |
| Identities Groups External Identity Sources | Identity Source Sequences Settings          |
| External Identity Sources                   | Certificate Authentication Profile          |
| <b>♦•</b>                                   |                                             |
| Certificate Authentication Profile          |                                             |
| 2 Active Directory                          | Name                                        |
| 🚞 LDAP 💿                                    | Certie an                                   |
| RADIUS Token ()                             |                                             |
| 🚞 RSA SecurID 💿                             |                                             |

10. Accédez à Administration > Identity Management > Identity Source Sequences, et cliquez sur Add .

| CISCO Identity Services Engine           |                                                     |
|------------------------------------------|-----------------------------------------------------|
| 🛕 Home Operations 🔻 Policy 🔻 🖉           | Administration 🔻                                    |
| 🔆 System 🏾 👰 Identity Management         | Network Resources 🛛 🛃 Web Portal Management         |
| Identities Groups External Identity Sour | rces Identity Source Sequences Settings             |
| Identity Source Sequence                 |                                                     |
| Name                                     | Description                                         |
| Guest_Portal_Sequence                    | A built-in Identity Sequence for the Guest Portal   |
| MyDevices_Portal_Sequence                | A built-in Identity Sequence for the My Devices Po  |
| Sponsor_Portal_Sequence                  | A built-in Identity Sequence for the Sponsor Portal |

11. Attribuez à la séquence le nom **TestSequence** (dans cet exemple).

| cisco Id                                            | entity Services Engine                                                |
|-----------------------------------------------------|-----------------------------------------------------------------------|
| 💧 Home                                              | Operations   Policy   Administration                                  |
| 🔆 System                                            | Veb Portal Mana                                                       |
| Identities (                                        | Groups External Identity Sources Identity Source Sequences Settings   |
| Identity Source Seq<br>Identity Sou<br>Identity Sou | uences List > New Identity Source Sequence rce Sequence urce Sequence |
| * Name                                              | TestSequence                                                          |
| Description                                         |                                                                       |
| <ul> <li>Certificate</li> </ul>                     | e Based Authentication                                                |

12. Faites défiler jusqu'à Certificate Based Authentication :

Enable Select Certificate Authentication Profile (case cochée). Sélectionnez CertAuth (ou un autre profil CAP créé précédemment).

| <ul> <li>Certificate Based Authentication</li> </ul> |            |
|------------------------------------------------------|------------|
| Select Certificate Authentication Profile            | CertAuth 💌 |
| <ul> <li>Authentication Search List</li> </ul>       |            |

13. Faites défiler jusqu'à Authentication Search List :

Déplacer AD1 de Disponible à Sélectionné.Cliquez sur le bouton Haut afin de déplacer AD1 vers la priorité supérieure.

| ▼ Authentication Search List                                                                    |         |                                      |        |
|-------------------------------------------------------------------------------------------------|---------|--------------------------------------|--------|
| A set of identity sources that will be accessed in sequence until first authentication succeeds |         |                                      |        |
| Available                                                                                       |         | Selected                             | _      |
|                                                                                                 | *       | Internal Users<br>Internal Endpoints |        |
|                                                                                                 | >><br>* |                                      | V<br>V |

14. Cliquez sur Submit afin d'enregistrer.

| Advanced Search List Settings<br>Select the action to be performed if a selected identity store cannot be accessed for authentication                                                                                   |
|----------------------------------------------------------------------------------------------------|
| <ul> <li>Do not access other stores in the sequence and set the "AuthenticationStatus" attribute to "ProcessError"</li> <li>Treat as if the user was not found and proceed to the next store in the sequence</li> </ul> |
| Submit                                                                                                    |

15. Vérifiez que la nouvelle séquence source d'identité est ajoutée.

| cisco Identity Services Engine              | all'all'a                                              |                                              |
|---------------------------------------------|--------------------------------------------------------|----------------------------------------------|
| 🛕 Home Operations 🔹 Policy 💌 Administrat    | tion 🔹                                                 |                                              |
| 🔆 System 🛛 🖉 Identity Management 🖉 Netv     | work Resources 🚯 Web Portal Management                 |                                              |
| Identities Groups External Identity Sources | dentity Source Sequences Settings                      |                                              |
| Identity Source Sequence                    |                                                        |                                              |
|                                             |                                                        |                                              |
| Edit - Add L Duplicate X Delete             |                                                        |                                              |
| Name .                                      | Description                                            | Identity Stores                              |
| Guest_Portal_Sequence                       | A built-in Identity Sequence for the Guest Portal      | Internal Users                               |
| MyDevices_Portal_Sequence                   | A built-in Identity Sequence for the My Devices Portal | Internal Users                               |
| Sponsor_Portal_Sequence                     | A built-in Identity Sequence for the Sponsor Portal    | Internal Users                               |
| TestSequence                                |                                                        | CertAuth, Internal Users, Internal Endpoints |

16. Utilisez AD afin d'authentifier le portail Mes périphériques. Accédez à ISE > Administration
 > Identity Management > Identity Source Sequence, et modifiez
 MyDevices\_Portal\_Sequence.

| 🔆 System 🏾 👰 Identity Management                                                                                          | Network Resources 🛛 🛃 Web                                                                                      |
|----------------------------------------------------------------------------------------------------|----------------------------------------------------------------------------------------------------|
| Identities Groups External Identity Source                                                                                | Identity Source Sequences                                                                                      |
| dentity Source Sequence                                                                                                   |                                                                                                    |
|                                                                                                    |                                                                                                    |
|                                                                                                    |                                                                                                    |
| /Edit 🕂 Add 🖓 Duplicate 🗙 Delete                                                                                          |                                                                                                    |
| /Edit 🛖Add 🖓Duplicate 🗙Delete                                                                                             | Description                                                                                                    |
| / Edit + Add Duplicate XDelete                                                                                            | Description     A Built-in Identity Sequence                                                                   |
| Edit + Add Duplicate XDelete     Name     Guest_Portal_Sequence     MyDevices_Portal_Sequence                             | Description     A Built-in Identity Sequence     A Built-in Identity Sequence                                  |
| Edit + Add Duplicate XDelete     Name     Guest_Portal_Sequence     MyDevices_Portal_Sequence     Sponsor_Portal_Sequence | Description     A Built-in Identity Sequence     A Built-in Identity Sequence     A built-in Identity Sequence |

17. Ajoutez **AD1** à la liste Sélectionné et cliquez sur le bouton Haut afin de déplacer AD1 vers la priorité supérieure.

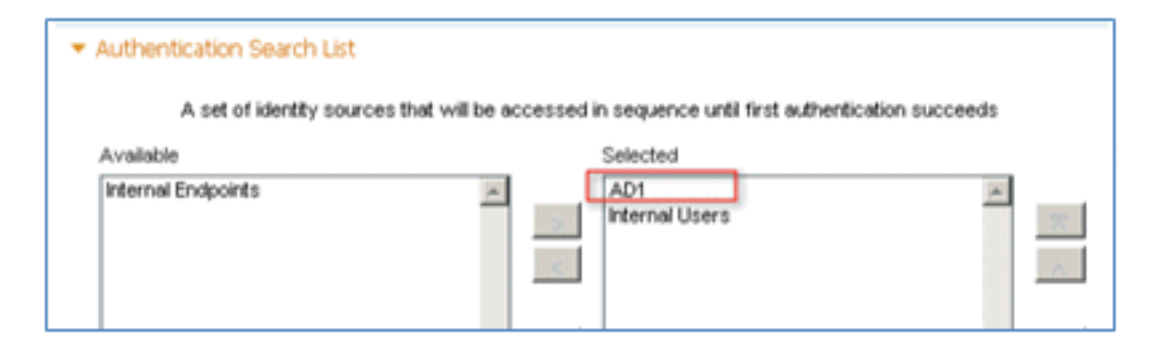

18. Cliquez sur Save.

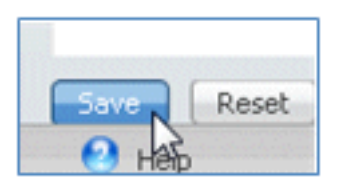

19. Vérifiez que la séquence de magasin d'identités pour MyDevices\_Portal\_Sequence contient **AD1**.

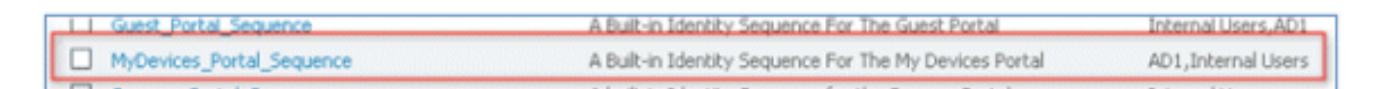

20. Répétez les étapes 16 à 19 afin d'ajouter AD1 pour Guest\_Portal\_Sequence, et cliquez sur **Save**.

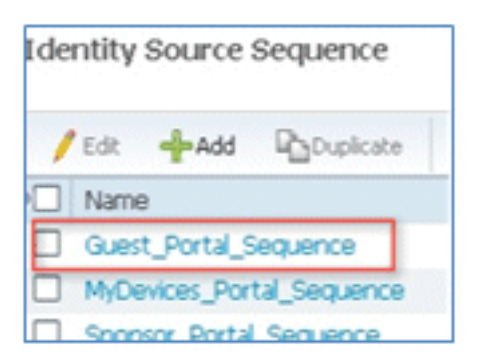

21. Vérifiez que Guest\_Portal\_Sequence contient AD1.

|     | Name                  | Description                                       | Identity Stores     |
|-----|-----------------------|---------------------------------------------------|---------------------|
| Ð   | Guest_Portal_Sequence | A Built-in Identity Sequence For The Guest Portal | Internal Users, AD1 |
| 100 |                       |                                                   |                     |

22. Afin d'ajouter le WLC au périphérique d'accès réseau (WLC), naviguez à Administration > Ressources réseau > Périphériques réseau, et cliquez sur Add.

| CISCO Identity Services Engine                                                                                                    |                                                            |
|----------------------------------------------------------------------------------------------------|------------------------------------------------------------|
| 🛕 Home Operations 🔻 Policy 💌 Adminis                                                                                                    | tration 🔻                                                  |
| Network Devices Network Device Groups Exte                                                                                                    | mal RADIUS Servers RADIUS Server Sequences Network Devices |
| v     v    v | / Edit Add Duplicate Import                                |

23. Ajoutez le nom du WLC, l'adresse IP, le masque de sous-réseau, etc.

| Network Devices List > New Net | twork Device                      |  |  |
|--------------------------------|-----------------------------------|--|--|
| Network Devices                |                                   |  |  |
| * Name<br>Description          | WLC                               |  |  |
| * IP Address:                  | 10.10.10.5 / 32                   |  |  |
| Model Name<br>Software Version | ×                                 |  |  |
| * Network Device Group         |                                   |  |  |
| Location                       | All Locations 📀 Set To Default    |  |  |
| Device Type                    | All Device Types 📀 Set To Default |  |  |

24. Faites défiler jusqu'à Authentication Settings, puis saisissez Shared Secret. Cela doit correspondre au secret partagé du WLC RADIUS.

| •   | ▼ Authentication Settings                          |                 |      |
|-----|----------------------------------------------------|-----------------|------|
|     | Enable Authentication Settings<br>Protocol         | RADIUS          |      |
|     | * Shared Secret                                    | •••••           | Show |
|     | Enable KeyWrap                                     |                 |      |
|     | <ul> <li>Key Encryption Key</li> </ul>             |                 | Show |
|     | <ul> <li>Message Authenticator Code Key</li> </ul> |                 | Show |
|     | Key Input Format                                   | ASCII HEXADECIM | AL   |
|     | SNMP Settings                                      |                 |      |
|     | SGA Attributes                                     |                 |      |
| Sub | mit Cancel                                         |                 |      |

- 25. Cliquez sur Submit.
- 26. Accédez à ISE > Policy > Policy Elements > Results.

| cisco Identity Service                                         | es Engine                                                                                                    |
|----------------------------------------------------------------|----------------------------------------------------------------------------------------------------|
| 🛕 Home Operations 🔻                                            | Policy  Administration                                                                                                    |
| System      Identity I     Network Devices     Network Devices | <ul> <li>Authentication</li> <li>Authorization</li> <li>Profiling</li> <li>Posture</li> <li>Client Provisioning</li> <li>Security Group Access</li> </ul> |
| Network Devices                                                | Network Device Authorization                                                                                                    |
|                                                                | Policy Elements Dictionaries Conditions Results                                                                                                    |

27. Développez **Results** and **Authorization**, cliquez sur **Authorization Profiles**, puis cliquez sur **Add** pour un nouveau profil.

| cisco Identity Services Engine       |                                           |
|--------------------------------------|-------------------------------------------|
| 🛕 Home Operations 🔻 Policy 🔻 Admin   | istration 🔻                               |
| 🛃 Authentication 💿 Authorization 🔀 P | Profiling 🕐 Posture 😡 Client Provisioning |
| Dictionaries Conditions Results      |                                           |
| Results                              | Standard Authorization Profiles           |
| P                                    | / Edit Add C Duplicate X Delete           |
| Authentication                       | Name V                                    |
| * 🧰 Authorization                    | Blackist_Access                           |
| 🔻 🧱 Authorization Profiles           |                                           |
| Garage Blacklist_Access              | DenvAccess                                |

28. Donnez à ce profil les valeurs suivantes :

Nom : CWA

| Authorization Profiles ><br>Authorization | New Authorization Profile Profile |
|-------------------------------------------|-----------------------------------|
| * Name                                    | CWA                               |
| Description                               |                                   |
| * Access Type                             | ACCESS_ACCEPT +                   |

Activer l'authentification Web (case cochée) :

Authentification Web : **centralisée**ACL : **ACL-REDIRECT** (Cela doit correspondre au nom de l'ACL de pré-auth du WLC.)Redirection : **par défaut** 

| <ul> <li>Common Tasks</li> </ul> |             |   |     |              |          |         |   |
|----------------------------------|-------------|---|-----|--------------|----------|---------|---|
| DACL Name                        |             |   |     |              |          |         |   |
| ULAN VLAN                        |             |   |     |              |          |         |   |
| Voice Domain Permissio           | n           |   |     |              |          |         |   |
| Web Authentication               | Centralized | * | ACL | ACL-REDIRECT | Redirect | Default | • |

29. Cliquez sur Submit, et confirmez que le profil d'autorisation CWA a été ajouté.

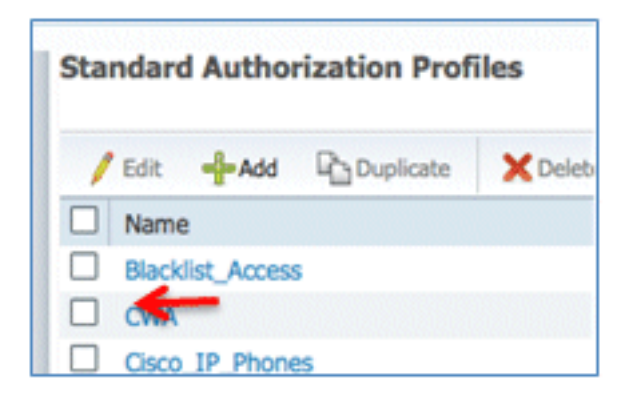

30. Cliquez sur Add afin de créer un nouveau profil d'autorisation.

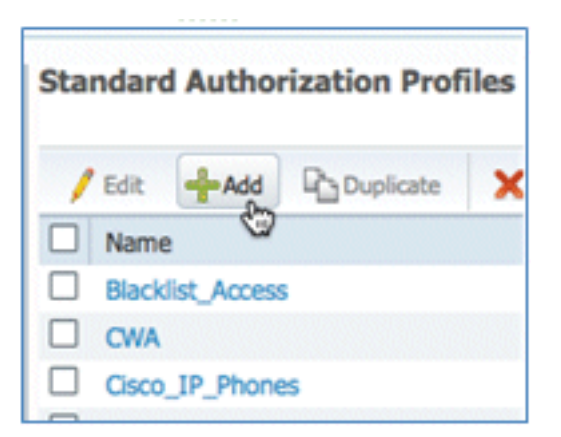

- 31. Donnez à ce profil les valeurs suivantes :
  - Nom : Provisionnement

| Authorization Profiles ><br>Authorization | New Authorization Profile Profile |
|-------------------------------------------|-----------------------------------|
| * Name                                    | Provision                         |
| Description                               |                                   |
| * Access Type                             | ACCESS_ACCEPT 🔹                   |

Activer l'authentification Web (case cochée) :

Valeur d'authentification Web : Approvisionnement du demandeur

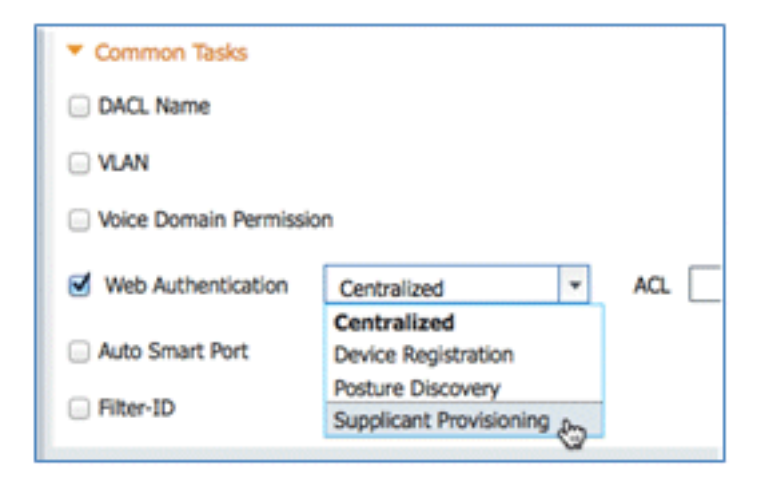

ACL : ACL-REDIRECT (Cela doit correspondre au nom de l'ACL de pré-auth du WLC.)

| Common Tasks            |                         |                  |
|-------------------------|-------------------------|------------------|
| DACL Name               |                         |                  |
| VLAN                    |                         |                  |
| Voice Domain Permission |                         |                  |
| G Web Authentication    | Supplicant Provisioning | ACL ACL-REDIRECT |
| C Auto Smart Bort       |                         |                  |

32. Cliquez sur **Submit**, et confirmez que le profil d'autorisation Provisionnement a été ajouté.

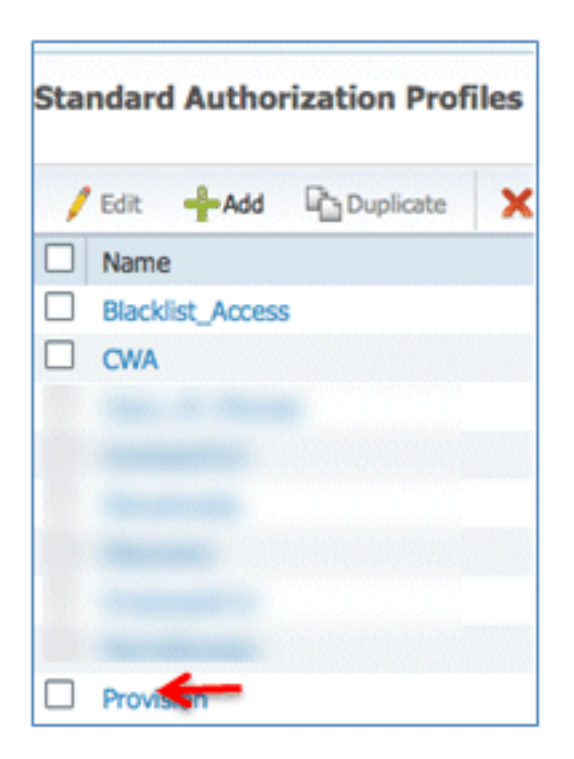

33. Faites défiler vers le bas dans Résultats, développez **Approvisionnement client**, et cliquez sur **Ressources**.

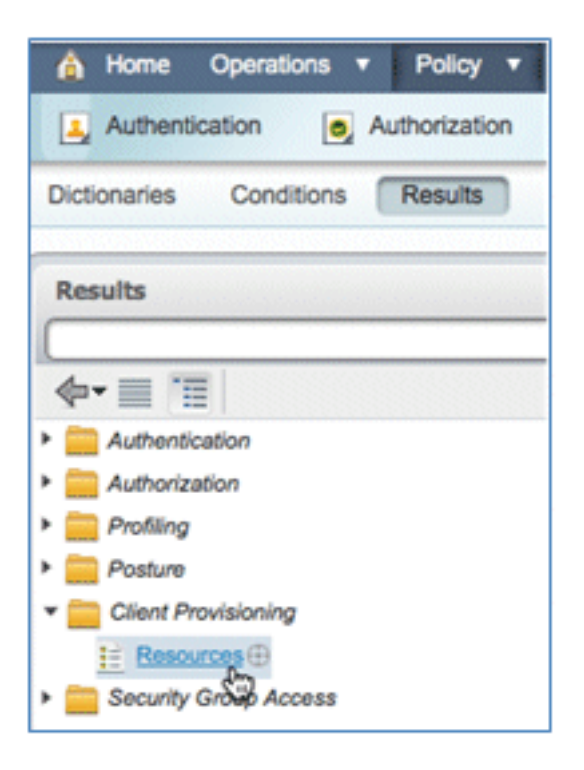

34. Sélectionnez Profil du demandeur natif.

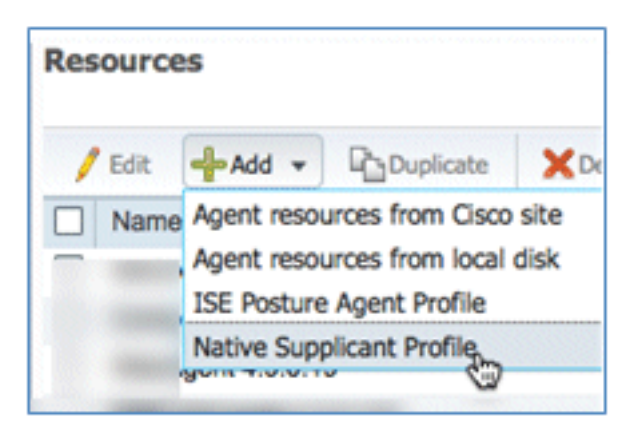

35. Attribuez au profil le nom WirelessSP (dans cet exemple).

| Native Supplicant Profil | e          |
|--------------------------|------------|
| * Name                   | WirelessSP |
| Description              |            |

36. Entrez les valeurs suivantes :

Type de connexion : **sans fil**SSID : **Demo1x** (cette valeur provient de la configuration WLAN WLC 802.1x)Protocole autorisé : **TLS**Taille de la clé : **1024** 

| Operating System   | ALL 💠       |          |                   |
|--------------------|-------------|----------|-------------------|
| Connection Type    | Wired       |          |                   |
|                    | Vireless    |          |                   |
|                    |             | *SSID    | Demoix            |
|                    |             | Security | WPA2 Enterprise 🔹 |
| * Allowed Protocol | PEAP        |          | v                 |
| Optional Settings  | TLS<br>PEAP | ę        | 2                 |
| Submit Cancel      |             |          |                   |

- 37. Cliquez sur Submit.
- 38. Cliquez sur Save.

| * Allowed Protocol | TLS  | • |
|--------------------|------|---|
| * Key Size         | 1024 |   |
| Save Reset         |      |   |

39. Vérifiez que le nouveau profil a été ajouté.

| Resources              |                 |  |  |  |  |  |
|------------------------|-----------------|--|--|--|--|--|
| / Edit Add - Duplicate | XDelete         |  |  |  |  |  |
| Name                   | Туре            |  |  |  |  |  |
|                        |                 |  |  |  |  |  |
|                        |                 |  |  |  |  |  |
|                        |                 |  |  |  |  |  |
|                        |                 |  |  |  |  |  |
|                        |                 |  |  |  |  |  |
| Wireless               | NativeSPProfile |  |  |  |  |  |

40. Accédez à Policy > Client Provisioning.

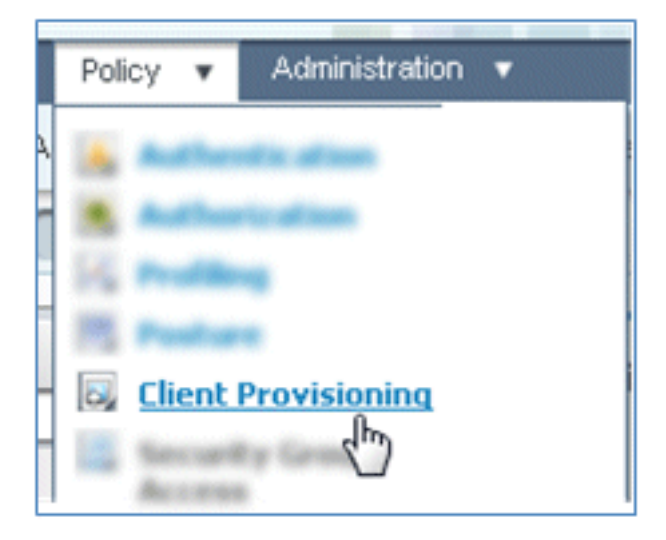

41. Saisissez les valeurs suivantes pour la règle de mise en service des périphériques iOS :

Nom de la règle : iOSGroupes d'identités : Tous

| Rule Name | Ide       | ntity Groups  | 5                         | Operating Syste                            | ms                                                                                                    | 0                                                                                                    | ther Conditions                                                                                                    |
|-----------|-----------|---------------|---------------------------|--------------------------------------------|----------------------------------------------------------------------------------------------------|----------------------------------------------------------------------------------------------------|----------------------------------------------------------------------------------------------------|
| IOS       | If A      | ny 💠          | and                       | Choose a                                   | -                                                                                                    | and                                                                                                    | Condition(s)                                                                                                    |
|           |           |               |                           | Choose an                                  | Operat                                                                                                    | ting S                                                                                                    | ystem 👷 🕂                                                                                                    |
|           | Rule Name | Rule Name Ide | Rule Name Identity Groups | Rule Name Identity Groups IOS If Any I and | Rule Name     Identity Groups     Operating System       IOS     If     Any     and       Choose a     Choose a | Rule Name     Identity Groups     Operating Systems       IOS     If     Any     and     Choose a       Ichoose an Operation     Ichoose an Operation | Rule Name     Identity Groups     Operating Systems     O       IOS     If     Any     and     Choose a     and       Choose an Operating System     Image: Choose a     Image: Choose a     Image: Choose a     Image: Choose a |

Systèmes d'exploitation : Mac iOS All

| Operating System Grou | ups |
|-----------------------|-----|
|                       | Q   |
| <b>◆•</b> ■ '≡        | ŵ   |
| Android               |     |
| Mac OSX               |     |
| Mac iOS All           |     |
| 🚞 Windows All 🖼       | ۲   |

Résultats : WirelessSP (il s'agit du profil de demandeur natif créé précédemment)

| ther Conditions | Results         |
|-----------------|-----------------|
|                 | then Result 🕀 🥎 |

Accédez à Results > Wizard Profile (liste déroulante) > WirelessSP.

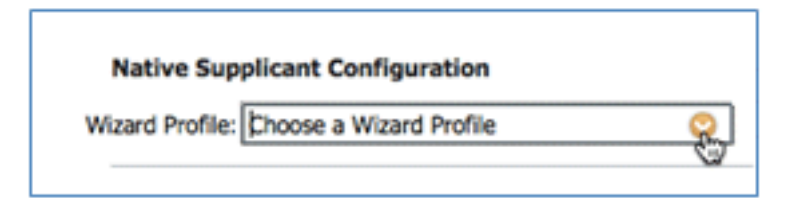

| WizardProfile   |   |
|-----------------|---|
|                 | R |
| <b>◆</b> • ■ '≣ | ŵ |
| Clear Selection |   |
| Wireless        |   |

42. Vérifiez que le profil de mise en service iOS a été ajouté.

|   |    |   | Rule Name | I    | identity Gr | roups      |     | Operating System | ns         |     | Other Conditions |            | Results   |            |
|---|----|---|-----------|------|-------------|------------|-----|------------------|------------|-----|------------------|------------|-----------|------------|
| 1 | ¥. | ٠ | 105       | If [ | Any         | $\diamond$ | and | Mac IOS All      | $\diamond$ | and | Condition(s)     | \$<br>then | WrelessSP | $\diamond$ |

43. Sur le côté droit de la première règle, localisez la liste déroulante Actions et sélectionnez **Dupliquer ci-dessous** (ou ci-dessus).

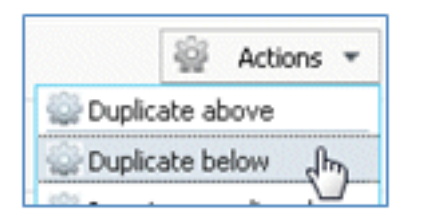

44. Remplacez le nom de la nouvelle règle par Android.

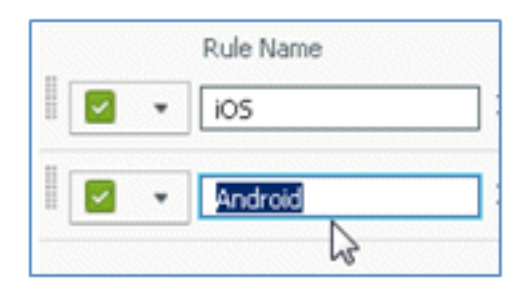

45. Remplacez les systèmes d'exploitation par Android.

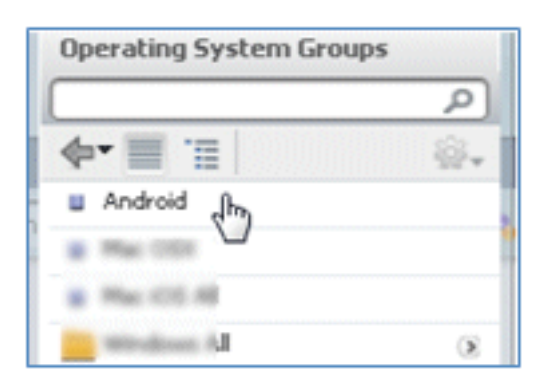

- 46. Laissez les autres valeurs inchangées.
- 47. Cliquez sur Save (Enregistrer) (écran inférieur gauche).

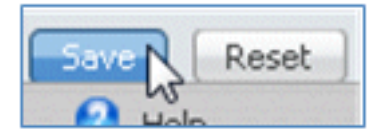

48. Accédez à ISE > Policy > Authentication.

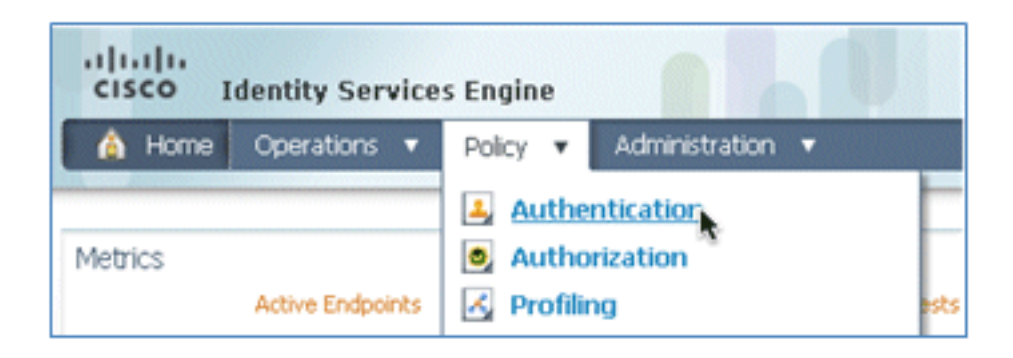

49. Modifiez la condition pour inclure Wireless\_MAB et développez Wired\_MAB.

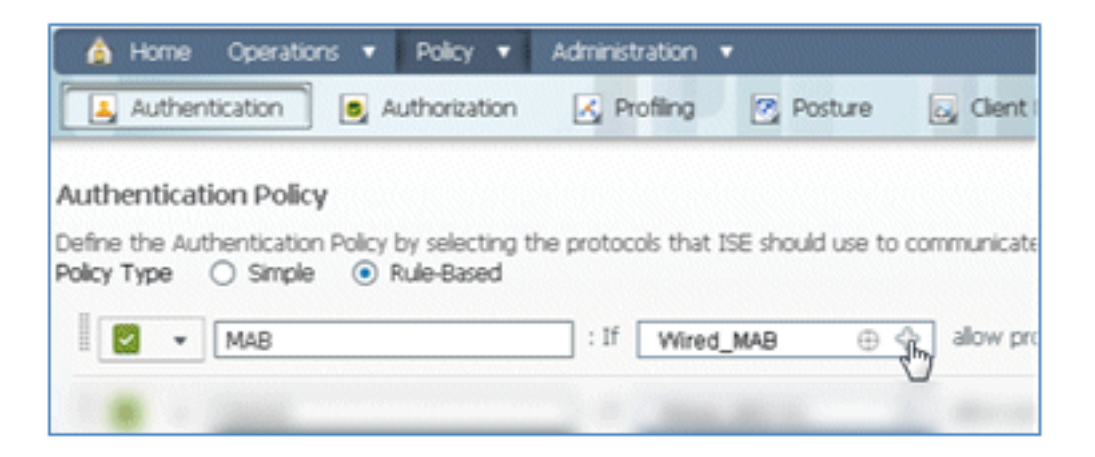

50. Cliquez sur la liste déroulante Nom de la condition.

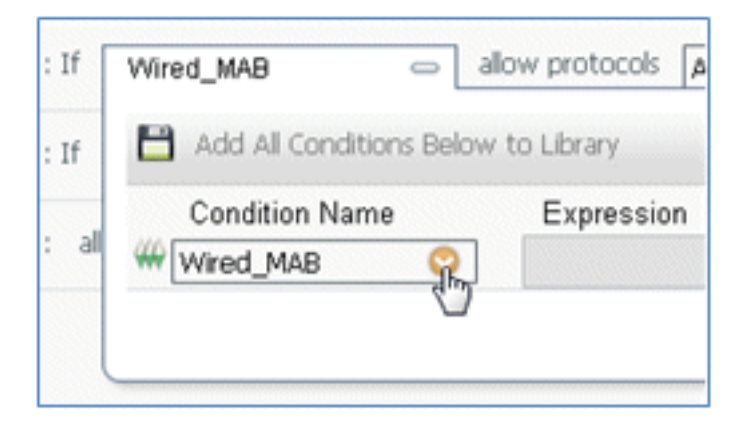

51. Sélectionnez Dictionaries > Compound Condition.

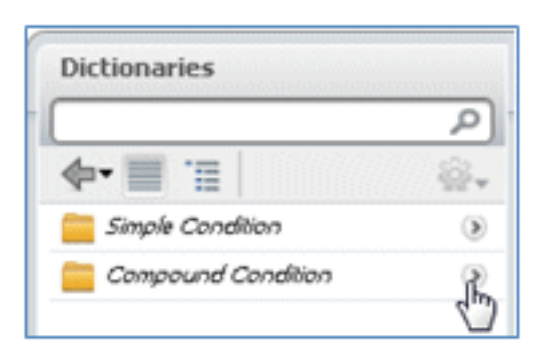

52. Sélectionnez Wireless\_MAB.

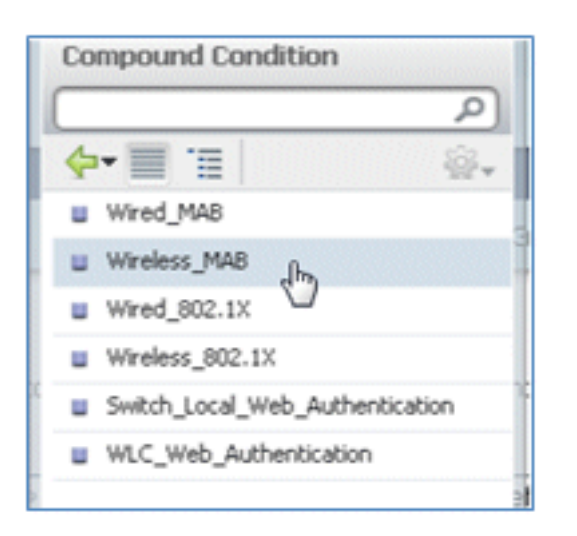

53. Àdroite de la règle, sélectionnez la flèche à développer.

| : If Wireless_MAB I allow protocols Allowed Protocol : Default Netwo and | 5 |
|--------------------------------------------------------------------------|---|
|--------------------------------------------------------------------------|---|

54. Sélectionnez ces valeurs dans la liste déroulante :

Source d'identité : **TestSequence** (valeur créée précédemment)Si l'authentification a échoué : **Reject**Si utilisateur introuvable : **Continuer**Si le processus a échoué : **Abandonner** 

| use     | TestSequence 🗢                  |
|---------|---------------------------------|
|         | Identity Source TestSequence    |
|         | Options                         |
|         | If authentication failed Reject |
| History | If user not found Continue      |
|         | If process failed Drop 🔹        |
|         |                                 |

55. Accédez à la règle Dot1X, et modifiez ces valeurs :

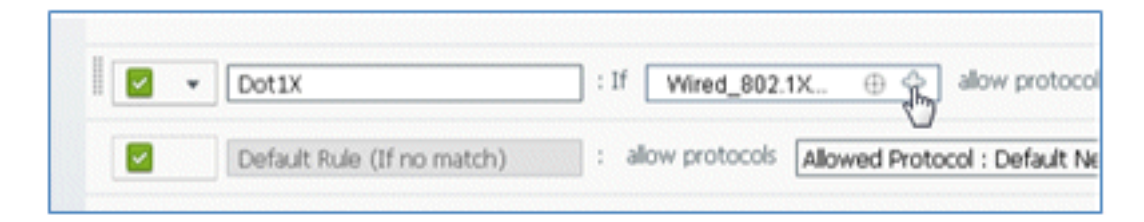

| Con         | npound Condition                                                                                |
|-------------|-------------------------------------------------------------------------------------------------|
|             | (م                                                                                              |
| 4           | · 🔳 📜 🙀 🍇                                                                                       |
|             | Wired_MAB                                                                                       |
|             | Wireless_MAB                                                                                    |
|             | Wired_802.1X                                                                                    |
| ш.          | Wireless_802.1X Jhn                                                                             |
|             | Switch_Local_Web_Authentication                                                                 |
|             | WLC_Web_Authentication                                                                          |
| :If<br>:all | Wired_802.1X allo Wired_802.1X allo Add All Conditions Below t Condition Name Wireless_802.1X O |

Condition : Sans fil\_802.1X

Source d'identité : TestSequence

| Identity Source TestSequence                                           | se for authe              |
|------------------------------------------------------------------------|---------------------------|
| Options                                                                | Identity Source List      |
| If authentication failed Reject                                        |                           |
| If user not found Reject *                                             | [م]                       |
| If process failed Drop 🔹                                               | <b>♦•</b>                 |
| Note: For authentications using PEAP, LEAP, EAP-FAST or RADIUS         | Internal Endpoints        |
| it is not possible to continue processing when authentication fails a  | Internal Users            |
| If continue option is selected in these cases, requests will be reject | Guest_Portal_Sequence     |
|                                                                        | Sponsor_Portal_Sequence   |
|                                                                        | MyDevices_Portal_Sequence |
|                                                                        | TestSequence              |
| Internal Users 👄                                                       | CertAuth                  |
|                                                                        | DenyAccess                |

56. Cliquez sur **Save**.

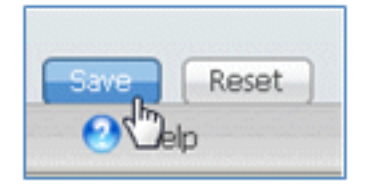

57. Accédez à ISE > Policy > Authorization.

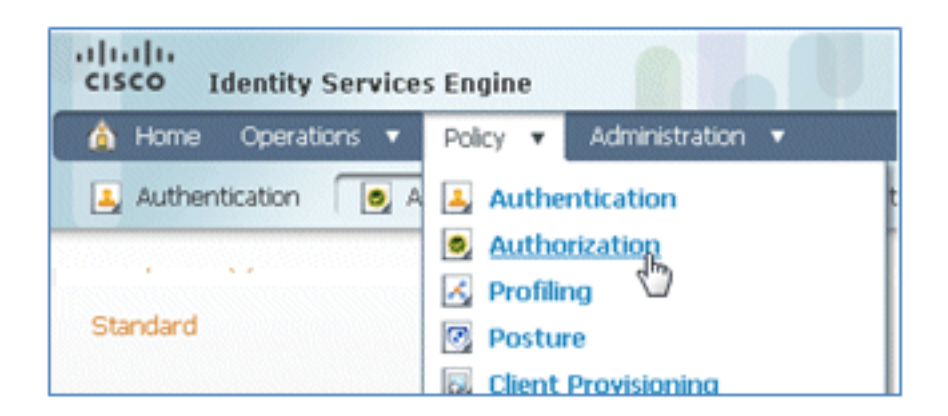

58. Les règles par défaut (telles que Liste noire par défaut, Profil et Par défaut) sont déjà configurées à partir de l'installation ; les deux premières peuvent être ignorées ; la règle par défaut sera modifiée ultérieurement.

| rst M | fatched R | ule Applies +              |                                                   |      |                  |
|-------|-----------|----------------------------|---------------------------------------------------|------|------------------|
| Exc   | eptions ( | 0)                         |                                                   |      |                  |
| Star  | ndard     |                            |                                                   |      |                  |
|       | Status    | Rule Name                  | Conditions (identity groups and other conditions) |      | Permissions      |
|       |           | Black List Default         | f Blacklist                                       | then | Blacklist_Access |
|       | -         | Deallard Gross 10 Diseased | Cisco-ID-Diseas                                   | then | Care ID Dhone    |

59. Àdroite de la deuxième règle (téléphones IP Cisco avec profil), cliquez sur la flèche vers le bas en regard de Edit, puis sélectionnez **Insert New Rule Below**.

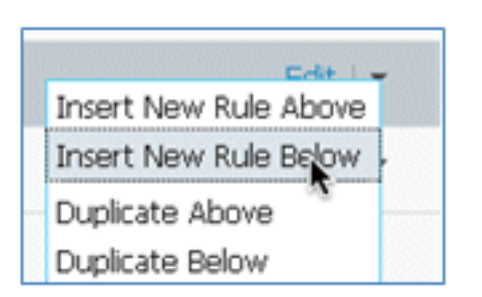

Un nouveau numéro de règle standard est ajouté.

|    | Status | Rule Name               | Conditions (identity groups and other conditions) | Permissions          |
|----|--------|-------------------------|---------------------------------------------------|----------------------|
| 1  |        | Black List Default      | f Blackist                                        | then Blackist_Access |
|    |        | Profiled Osco IP Phones | Cisco-IP-Phone                                    | then Osco_IP_Phones  |
| 12 | - 1    | Standard Rule 1         | f Any $\Diamond$ and Condition(s) $\Diamond$      | then AuthZ Profil 💠  |
|    |        | Default                 | If no matches, then PermitAccess                  |                      |

60. Remplacez le nom de la règle Standard Rule # par **OpenCWA**. Cette règle lance le processus d'enregistrement sur le WLAN ouvert (SSID double) pour les utilisateurs qui viennent sur le réseau invité afin d'avoir des périphériques provisionnés.

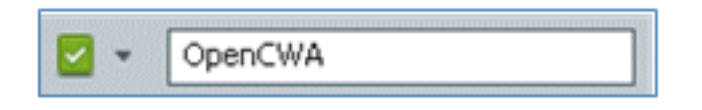

61. Cliquez sur le signe plus (+) pour Condition(s), puis cliquez sur **Sélectionner une condition** existante dans la bibliothèque.

| Cisco-IP-Phone |                    | then Cisco_IP_Phone                                  |
|----------------|--------------------|------------------------------------------------------|
| f Any 💠 an     | d Select Condition | Select Existing Condition from Library (2) or Create |
|                |                    |                                                      |

62. Sélectionnez Compound Conditions > Wireless\_MAB.

| ٩                                    |
|--------------------------------------|
| 🔶 🗐 🗐 🛞 -                            |
| Wired_802.1X                         |
| Wired_MA8                            |
| Wireless_802.1X                      |
| Wireless_MAB                         |
| Catalyst_Switch_cocal_Web_Authentica |
| WLC_Web_Authentication               |
|                                      |
|                                      |
|                                      |
|                                      |
|                                      |
|                                      |
|                                      |
|                                      |

63. Dans le profil AuthZ, cliquez sur le signe plus (+), puis sélectionnez Standard.
|                | Profiles              |               |
|----------------|-----------------------|---------------|
|                |                       | P             |
| licy Elements  | <b>∲-</b> ■ '≣        | \$\$ <b>.</b> |
|                | 🚞 Inline Posture Node | ۲             |
|                | 🚞 Security Group      | ۲             |
|                | Standard 🔓            | ۲             |
| rmissions      |                       |               |
| icklist_Access |                       |               |
| co_IP_Phones   |                       |               |
| AuthZ Profil 🗢 |                       |               |
| Select an item | ◎                     |               |
|                |                       |               |

64. Sélectionnez le CWA standard (il s'agit du profil d'autorisation créé précédemment).

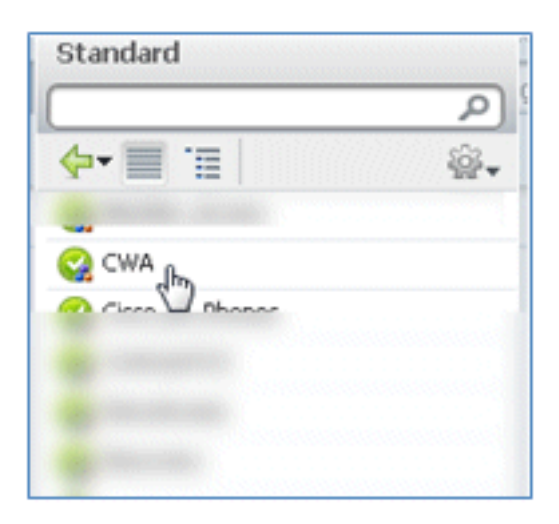

65. Vérifiez que la règle est ajoutée avec les conditions et l'autorisation correctes.

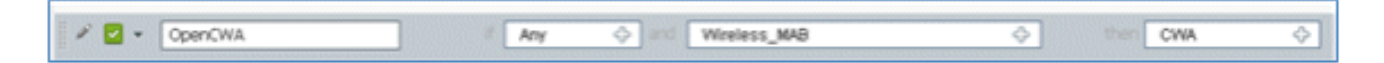

66. Cliquez sur Done (Terminé) (à droite de la règle).

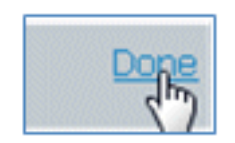

67. Àdroite de la même règle, cliquez sur la flèche vers le bas en regard de Modifier, puis

sélectionnez Insérer une nouvelle règle ci-dessous.

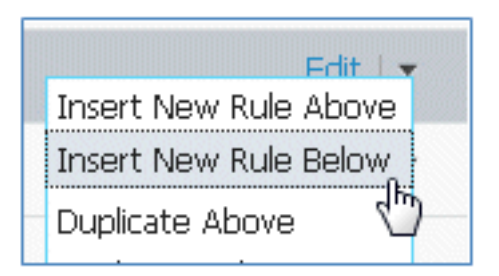

68. Remplacez le nom de la règle Standard Rule # par **PEAPrule** (dans cet exemple). Cette règle s'applique au protocole PEAP (également utilisé pour un seul scénario SSID) pour vérifier que l'authentification 802.1X sans TLS (Transport Layer Security) et que le provisionnement du demandeur réseau est initié avec le profil d'autorisation de provisionnement créé précédemment.

| DpenCWA               | if Wireless_MAB        | then CWA          |  |
|-----------------------|------------------------|-------------------|--|
| 💉 🛃 🔹 Standard Rule 1 | Any 💠 and Condition(s) | then Auth2 Profil |  |

69. Remplacez la condition par Wireless\_802.1X.

| Condition(s)                 | - then AuthZ Profil 4                                 |            |
|------------------------------|-------------------------------------------------------|------------|
| n 💾 Add All Conditions Below | v to Library                                          |            |
| Condition Name               | Expression                                            |            |
| Wireless_802.1X              | Radius:Service-Type EQUALS Framed AND Radius:NAS-Port | ŵ <b>.</b> |

70. Cliquez sur l'icône d'engrenage sur le côté droit de la condition, et sélectionnez **Ajouter un attribut/une valeur**. Il s'agit d'une condition « et » et non d'une condition « ou ».

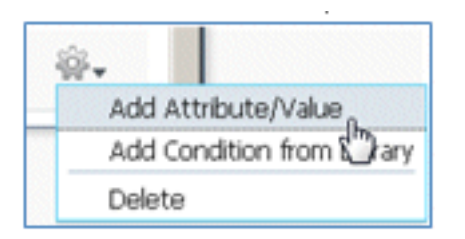

71. Localisez et sélectionnez Network Access.

| 1 (10) LOA               |                       | Dictionaries                          |
|--------------------------|-----------------------|---------------------------------------|
|                          |                       | (م                                    |
|                          |                       | 🔶 🗐 🗄 🚳 -                             |
| os and other conditions) |                       |                                       |
|                          |                       | -                                     |
|                          | then                  | · · · · · · · · · · · · · · · · · · · |
|                          | then                  |                                       |
|                          | then                  |                                       |
| Condition(s)             | -                     | 2 mar                                 |
| tAccess                  |                       |                                       |
| Condition Name           | Expression            |                                       |
| Wireless_802.1X 📀        | Radius:Service-Type E | Network Access                        |
| ◊                        | Select Attribute      |                                       |

72. Sélectionnez AuthenticationMethod, et entrez les valeurs suivantes :

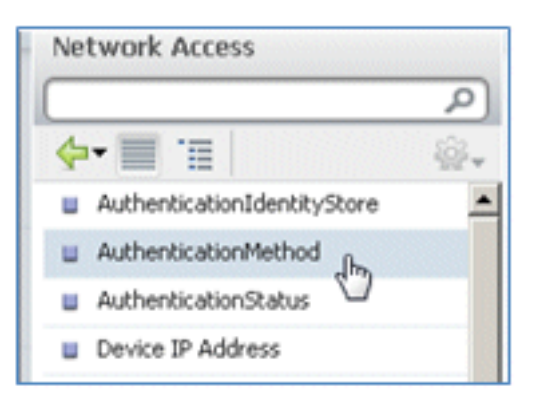

AuthenticationMethod : égal à

| Network Access:Au🛇 | <b>•</b>             |
|--------------------|----------------------|
|                    | Equals<br>Not Equals |

Sélectionnez MSCHAPV2.

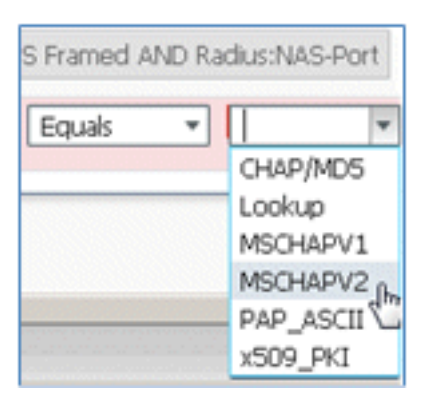

Ceci est un exemple de la règle ; assurez-vous de confirmer que la condition est un AND.

| and | Condition(s)      | 🗢 then 🛛 AuthZ Profil 💠                               |     |            |
|-----|-------------------|-------------------------------------------------------|-----|------------|
| -   |                   |                                                       |     |            |
|     | Condition Name    | Expression                                            | AND |            |
|     | Wireless_802.1X 📀 | Radius:Service-Type EQUALS Framed AND Radius:NAS-Port |     | ŵ.         |
|     | ♦                 | Network Access:Au Equals * MSCHAPV2 *                 | 0   | <b>⊜</b> . |

73. Dans Profil AuthZ, sélectionnez **Standard > Provisionner** (il s'agit du profil d'autorisation créé précédemment).

| then | AuthZ Profil         | Done |
|------|----------------------|------|
|      | Select an item 📀 — 🕂 |      |

| Standard       | ž          |
|----------------|------------|
|                | و م        |
| <b>⟨</b> ] = : | <b>₩</b> • |
|                |            |
|                |            |
|                |            |
|                |            |
|                |            |
|                |            |
|                |            |
|                |            |
| Servision (h)  |            |

74. Cliquez sur Done.

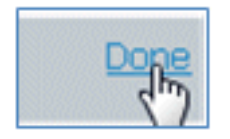

75. Àdroite de la règle PEAP, cliquez sur la flèche vers le bas en regard de Edit, puis sélectionnez **Insert New Rule Below**.

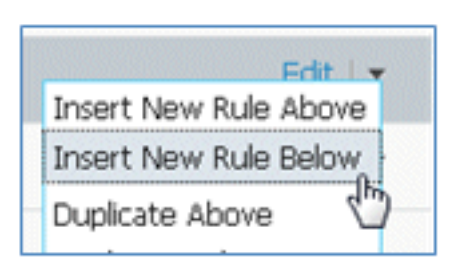

76. Modifiez le nom de la règle en remplaçant Standard Rule # par **AllowRule** (dans cet exemple). Cette règle sera utilisée afin d'autoriser l'accès aux périphériques enregistrés avec des certificats installés.

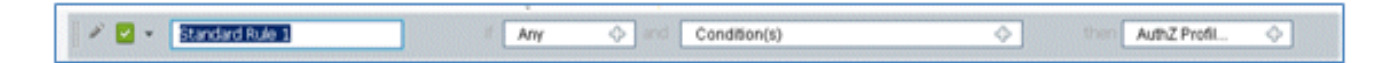

77. Sous Condition(s), sélectionnez Conditions composées.

|                      | Dictionaries             |     |
|----------------------|--------------------------|-----|
|                      |                          | R   |
|                      | <b>∢-</b> ≡ '≡           | \@+ |
| ant Dravisioning     | Simple Conditions        | ۲   |
|                      | Compound Conditions      | R.  |
|                      | Time and Date Conditions | 50  |
| Condition(s)         |                          |     |
| Add All Conditions E |                          |     |
|                      |                          |     |
| Condition Name       |                          |     |

78. Sélectionnez Wireless\_802.1X.

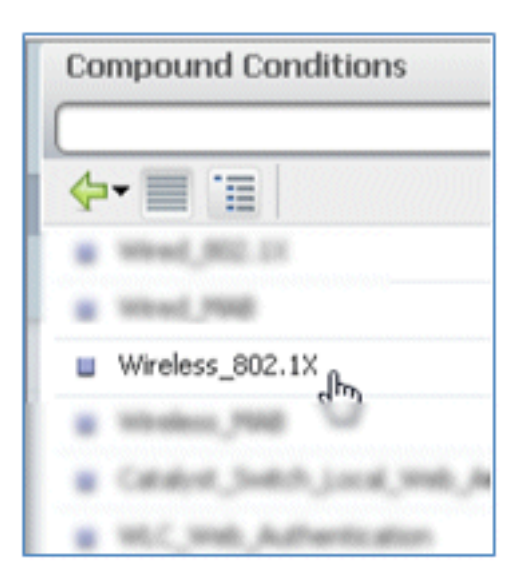

79. Ajoutez un attribut AND.

| Wireless_802.1X         | then                                                  |            |
|-------------------------|-------------------------------------------------------|------------|
| Add All Conditions Belo | w to Library                                          |            |
| Condition Name          | Expression                                            |            |
| Wireless_802.1X 📀       | Radius:Service-Type EQUALS Framed AND Radius:NAS-Port | <u>B</u> - |

80. Cliquez sur l'icône d'engrenage sur le côté droit de la condition, et sélectionnez **Ajouter un attribut/une valeur**.

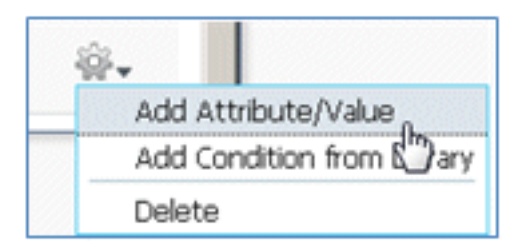

81. Localisez et sélectionnez Radius.

|                                |                  |         | Dictionaries                                                                                                    |       |
|--------------------------------|------------------|---------|----------------------------------------------------------------------------------------------------|-------|
|                                |                  |         | <b>*</b>                                                                                                    |       |
| Client Provisioning 🔄 Secur    | ity Group Access | s 🥐     | and the second second s | 1     |
|                                |                  |         | Caco-dettre                                                                                                    |       |
|                                |                  | these   | Cause of McDille                                                                                                    |       |
|                                |                  | then    | anace 🗧                                                                                                    |       |
|                                |                  | then    | 🛄 EndPointe                                                                                                    |       |
|                                |                  |         | 🔛 duest                                                                                                    |       |
| etwork Access:AuthenticationMe | thod             | then    | 🛄 Adentity-Group                                                                                                    |       |
| Wireless 8021X Network Acce    | 66:A             |         | Internal.ter                                                                                                    |       |
| ·                              |                  |         | Moreault 🔛                                                                                                    |       |
| Condition Name                 | Expression       |         | Sectored Access                                                                                                    | AND V |
|                                |                  |         | 🧰 Radius                                                                                                    |       |
| Wireless_802.1X 📀              | Radius:Service   | -Type E | Section 1                                                                                                    | 20-   |
| ٥                              | Select Attri     | bute 🤇  |                                                                                                    | o     |

82. Sélectionnez Calling-Station-ID-[31].

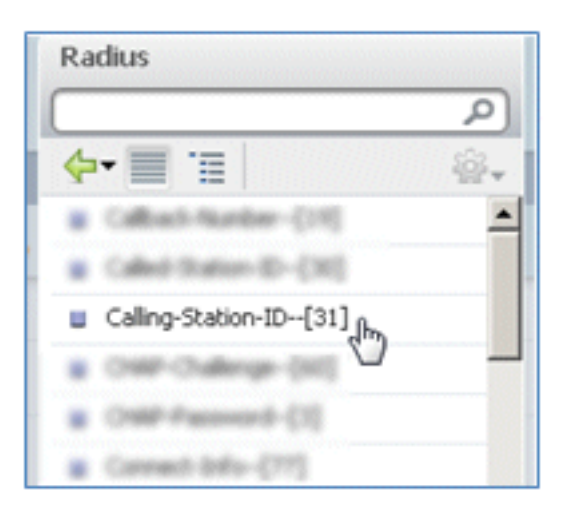

83. Sélectionnez Égal.

| Radius:Service-Type EQUALS | 6 Framed AND Ra | dius:NAS-Port |   |
|----------------------------|-----------------|---------------|---|
| Radius:Calling-Statio      | Founds 0        |               | ٥ |
|                            | Not Equals      |               |   |

84. Accédez à CERTIFICATE, puis cliquez sur la flèche droite.

| Standard              |
|-----------------------|
|                       |
| <b>∲-</b> ■ 1≣        |
| and the other process |
| CHAR CHAR             |
| 😋 Caco JP JPares      |
| Cambractivit2         |
| Carry-Rocass          |
| Q Discovery           |
| Carl Englishment (1)  |
| PermitAccess          |
| 😋 Provision 💟         |
|                       |

85. Sélectionnez Autre nom du sujet.

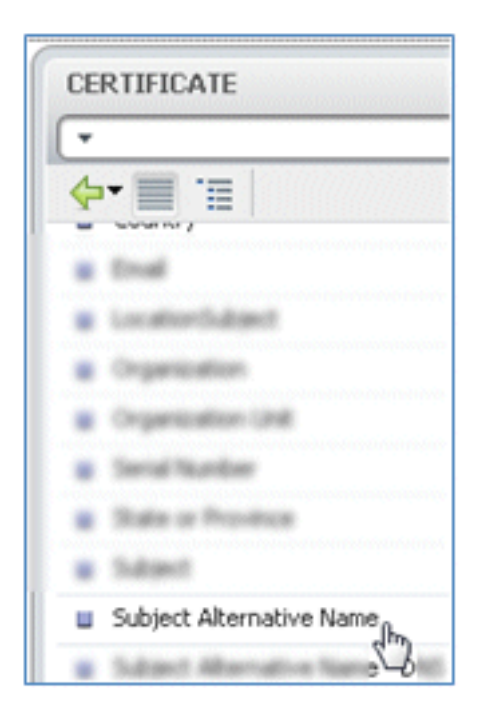

86. Pour le profil AuthZ, sélectionnez Standard.

|                | Profiles            |      |  |
|----------------|---------------------|------|--|
|                |                     | R    |  |
|                | <b>◆-</b> ■ '=      | \$÷- |  |
| v Elements     | 🔛 Jahn Posture Node |      |  |
|                | 🛄 fiscally linup    |      |  |
|                | Standard            | R    |  |
| _IP_Phones     |                     | 0    |  |
|                |                     |      |  |
| sion           | -                   |      |  |
| AuthZ Profil 🗢 |                     |      |  |
|                |                     |      |  |
|                |                     |      |  |
| Select an item | 4                   |      |  |

87. Sélectionnez Autoriser l'accès.

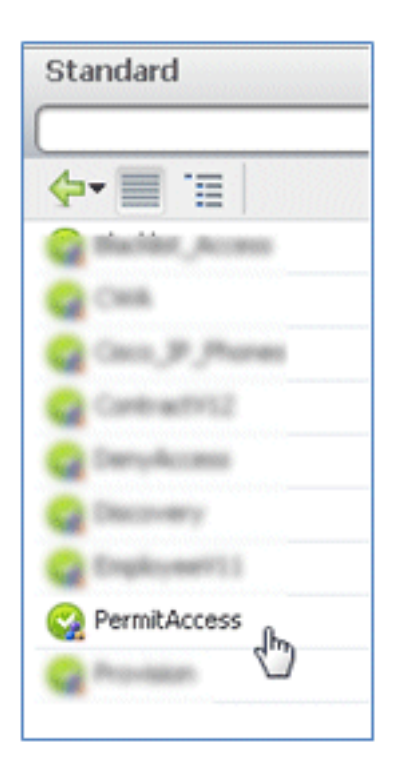

88. Cliquez sur Done.

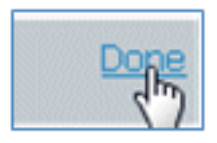

Voici un exemple de la règle :

| Ĩ | OperCHA   | / Wesley, Mill                                                                           | the second | CHR          |
|---|-----------|------------------------------------------------------------------------------------------|------------|--------------|
| 1 | Riha      | F Intelesc, 802 55 VIC Nativoli Access Authenticator/Rethod<br>802/8L5 MICHAPU2 )        |            | Provision    |
| 1 | AllowRule | Wireless_802.1X Radius:Calling-Station-ID EQUALS<br>CERTIFICATE:Subject Alternative Name | then       | PermitAccess |

89. Recherchez la règle Default afin de modifier PermitAccess en DenyAccess.

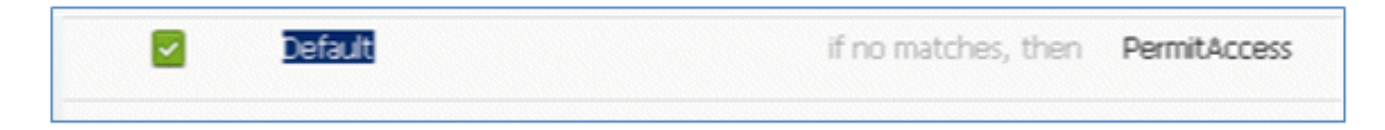

90. Cliquez sur **Edit** afin de modifier la règle par défaut.

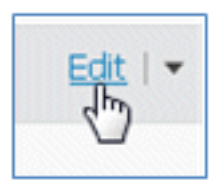

91. Accédez au profil AuthZ existant de PermitAccess.

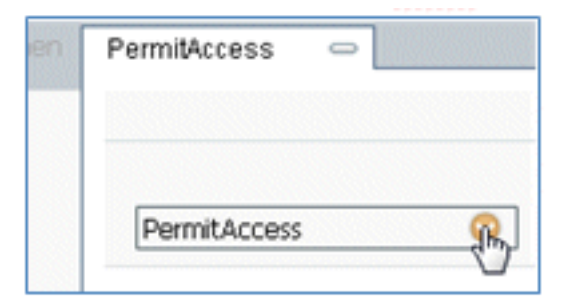

92. Sélectionnez Standard.

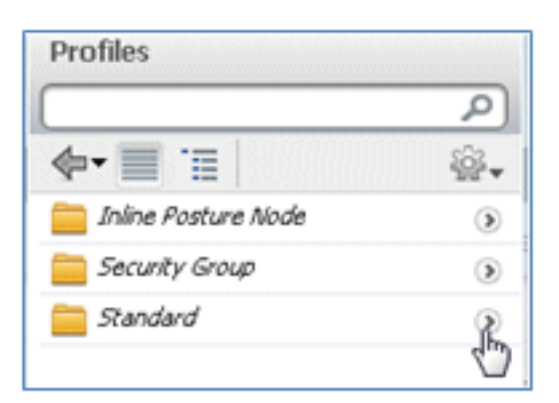

93. Sélectionnez RefuserAccès.

| Standard                                                                                                    |           |
|----------------------------------------------------------------------------------------------------|-----------|
| <b>∲• </b> ■ `≡                                                                                                    |           |
| Content of the content of the conten |           |
| Caso, JP , Phones                                                                                                    | () ()<br> |
|                                                                                                    |           |
| Carbonary .                                                                                                    |           |

94. Vérifiez que la règle par défaut a la valeur DenyAccess si aucune correspondance n'est trouvée.

| 100000000 |   |         |            |   |
|-----------|---|---------|------------|---|
| ø         | 2 | Default | DenyAccess | ÷ |
|           |   |         |            |   |

95. Cliquez sur Done.

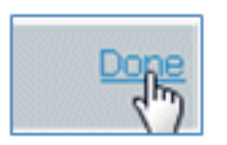

Il s'agit d'un exemple des principales règles requises pour ce test ; elles s'appliquent à un seul SSID ou à deux SSID.

| OpenCWA   | Wireless_MAB                                                                                  | then CWA          |
|-----------|-----------------------------------------------------------------------------------------------|-------------------|
| PEAPrule  | (Wireless_802.1X AND Network Access:AuthenticationMethod<br>EQUALS MSCHAPV2 )                 | then Provision    |
| AllowRule | (Wireless_802.1X AND Radus:Caling-Station-ID EQUALS<br>CERTIFICATE:Subject Alternative Name ) | then PermitAccess |
| Default   | fino matches, then DenyAccess                                                                 |                   |

96. Cliquez sur Save.

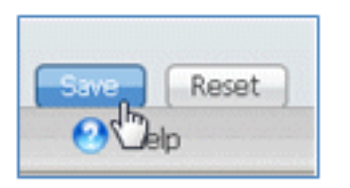

97. Accédez à ISE > Administration > System > Certificates afin de configurer le serveur ISE avec un profil SCEP.

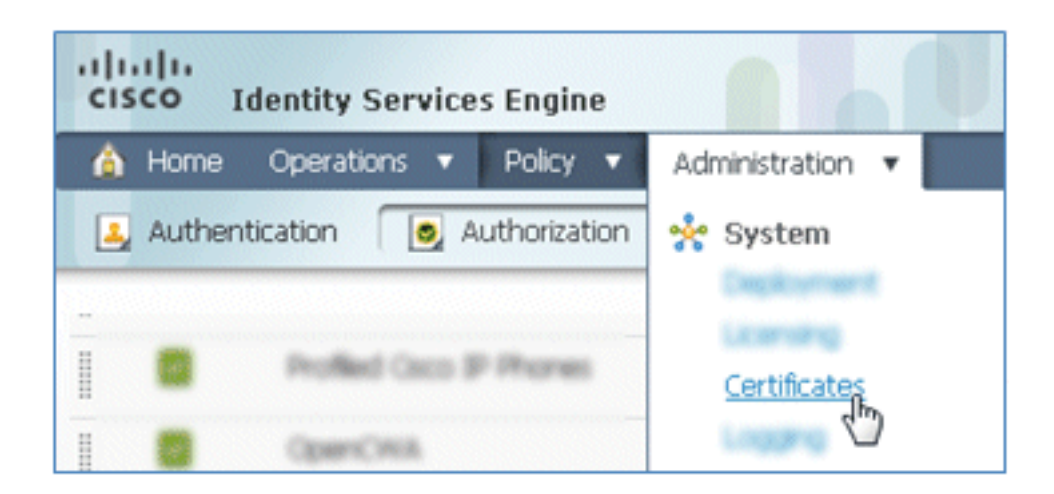

98. Dans Opérations de certificat, cliquez sur Profils CA SCEP.

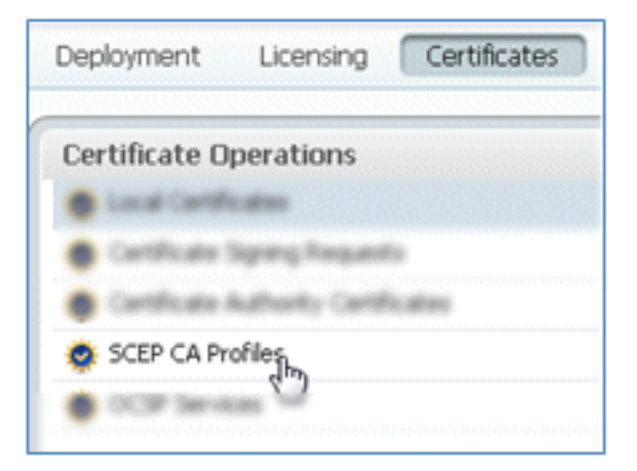

99. Cliquez sur Add.

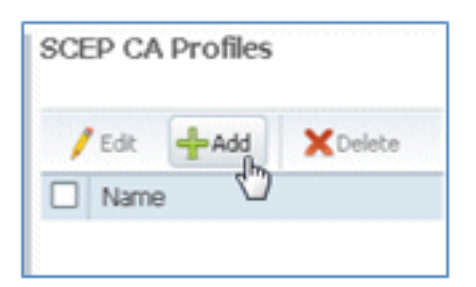

100. Entrez les valeurs suivantes pour ce profil :

Nom : **mySCEP** (dans cet exemple)URL : **https://***<ca-server***/CertSrv/mscep/** (Vérifiez la configuration de votre serveur AC pour obtenir l'adresse correcte.)

| EP Certificat | e Authority                        |                   |
|---------------|------------------------------------|-------------------|
| * Name        | mySCEP                             |                   |
| Description   |                                    |                   |
| * URL         | https://10.10.10.10/certsrv/mscep/ | Test Connectivity |

101. Cliquez sur Test Connectivity afin de tester la connectivité de la connexion SCEP.

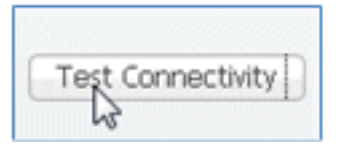

102. Cette réponse indique que la connectivité du serveur a réussi.

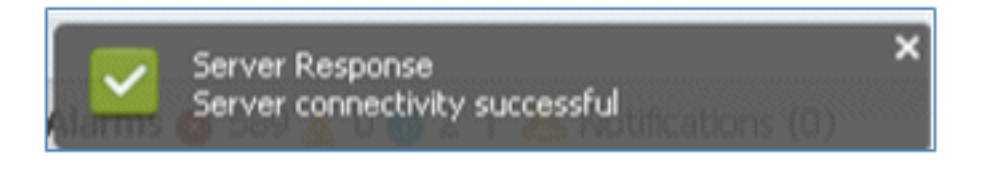

103. Cliquez sur Submit.

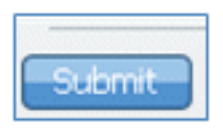

104. Le serveur répond que le profil AC a été créé avec succès.

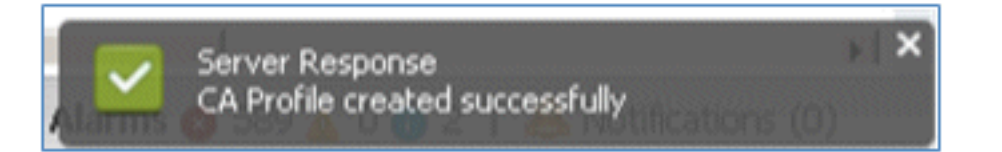

105. Vérifiez que le profil d'autorité de certification SCEP est ajouté.

| SCEP CA Profiles  |             |                                |              |
|-------------------|-------------|--------------------------------|--------------|
| /Edt +Add XDelete |             | Show All                       | - % +        |
| Name Name         | Description | URL                            | CA Cert Name |
| MySCEP            |             | https://10.10.10/certsrv/mscep | RFDemo-MSCE  |

### Expérience utilisateur - Provisionnement d'iOS

#### SSID double

Cette section couvre le double SSID et décrit comment se connecter à l'invité à provisionner et comment se connecter à un WLAN 802.1x.

Complétez ces étapes afin de provisionner iOS dans le scénario de double SSID :

1. Sur l'appareil iOS, accédez à **Réseaux Wi-Fi**, et sélectionnez **DemoCWA** (WLAN ouvert configuré sur WLC).

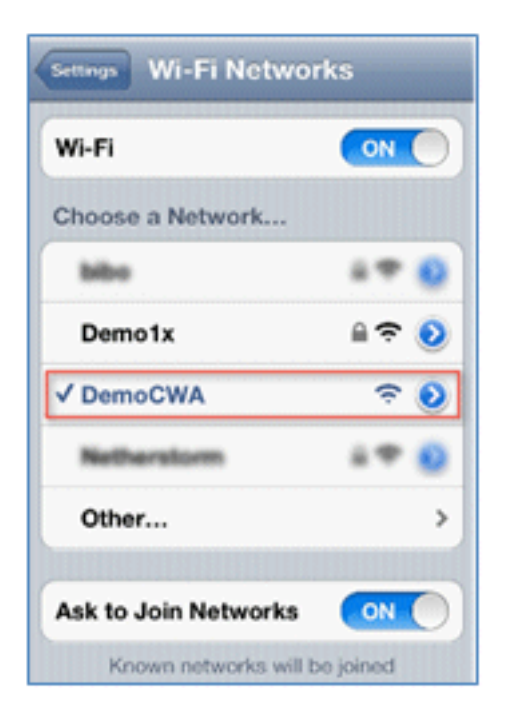

2. Ouvrez le navigateur Safari sur l'appareil iOS et visitez une URL accessible (par exemple, un serveur Web interne/externe). L'ISE vous redirige vers le portail. Cliquez sur **Continue**.

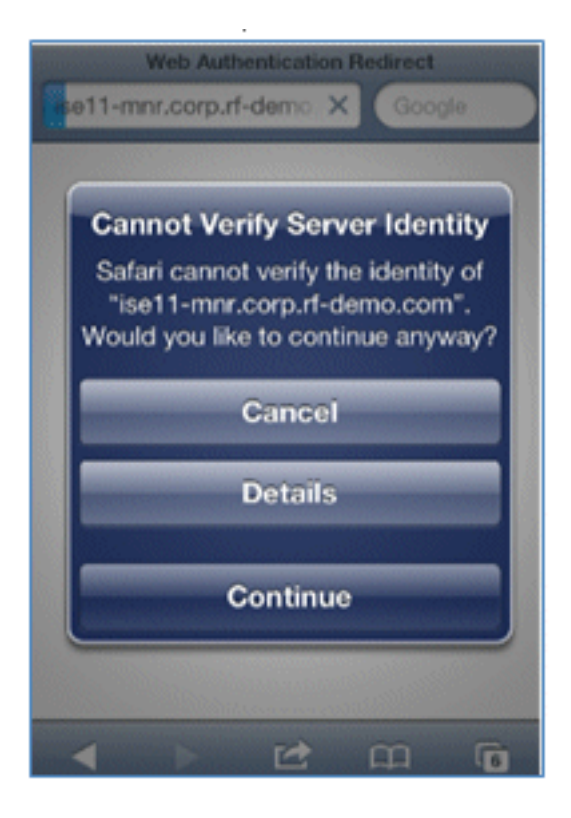

3. Vous êtes redirigé vers le portail invité pour vous connecter.

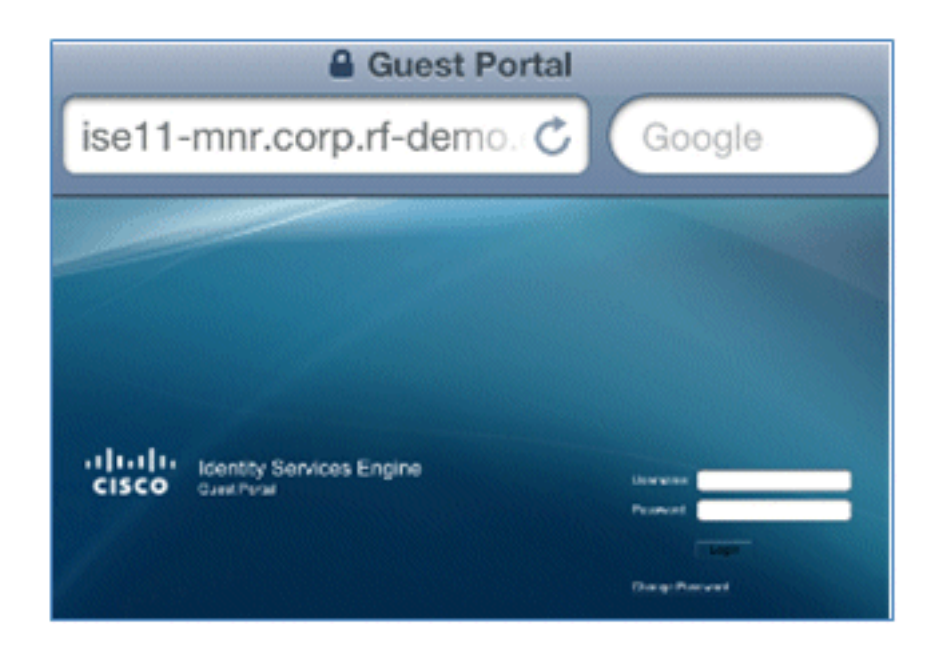

4. Connectez-vous avec un compte d'utilisateur et un mot de passe AD. Installez le profil AC lorsque vous y êtes invité.

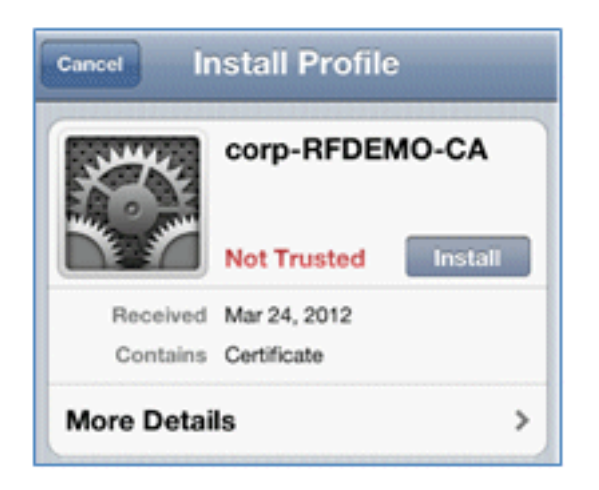

5. Cliquez sur Installer le certificat approuvé du serveur AC.

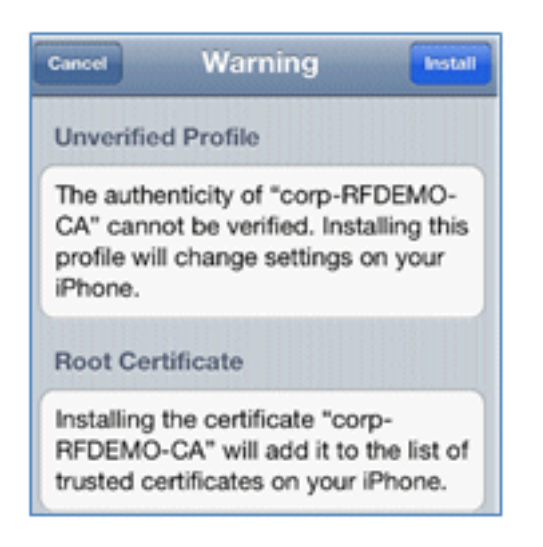

6. Cliquez sur **Terminé** une fois le profil complètement installé.

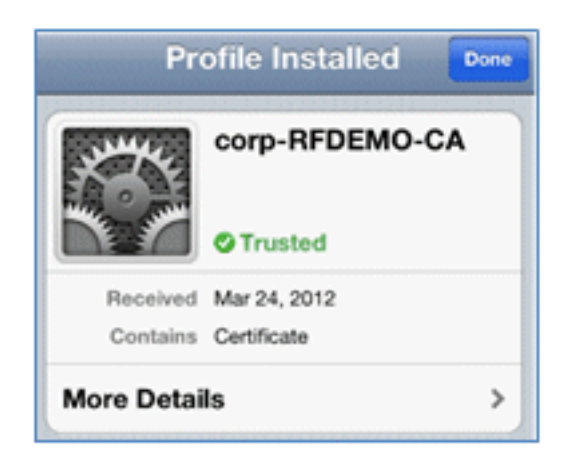

7. Revenez au navigateur et cliquez sur **Register**. Notez l'ID de périphérique qui contient l'adresse MAC du périphérique.

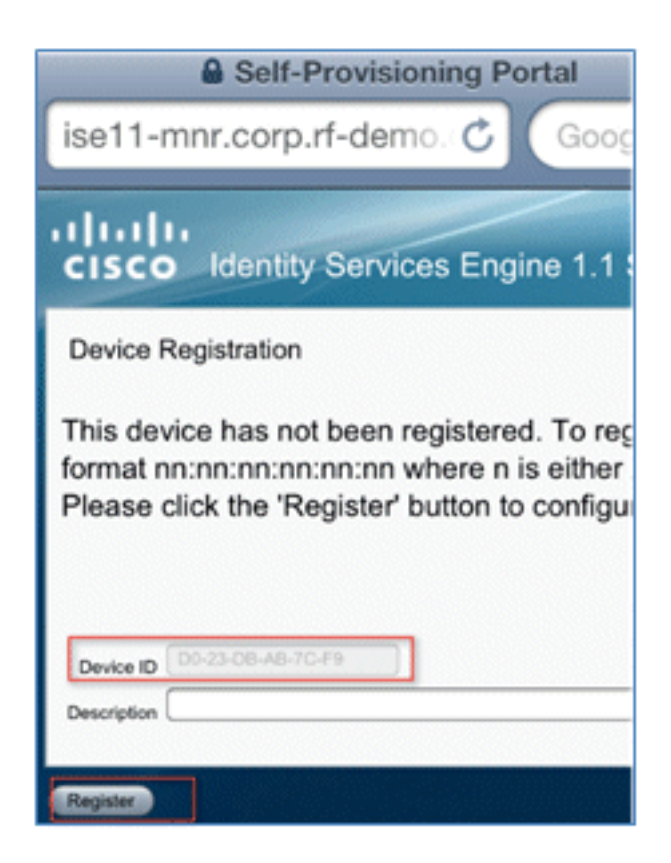

8. Cliquez sur Install afin d'installer le profil vérifié.

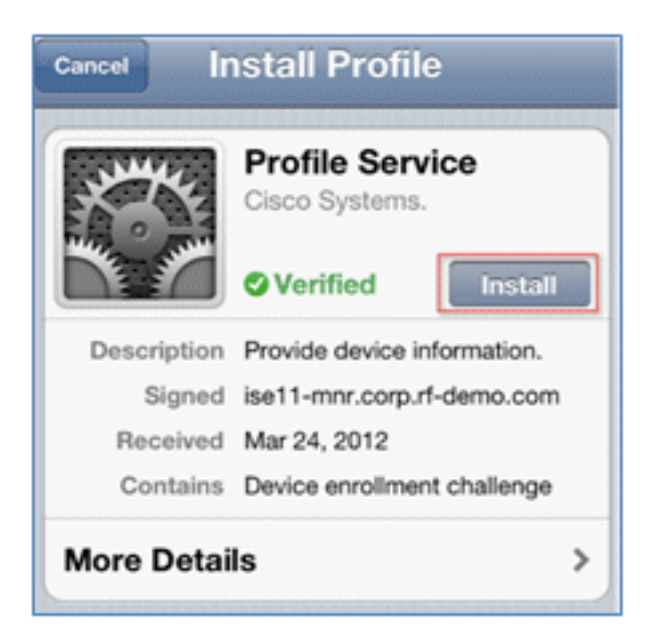

9. Cliquez sur Installer maintenant.

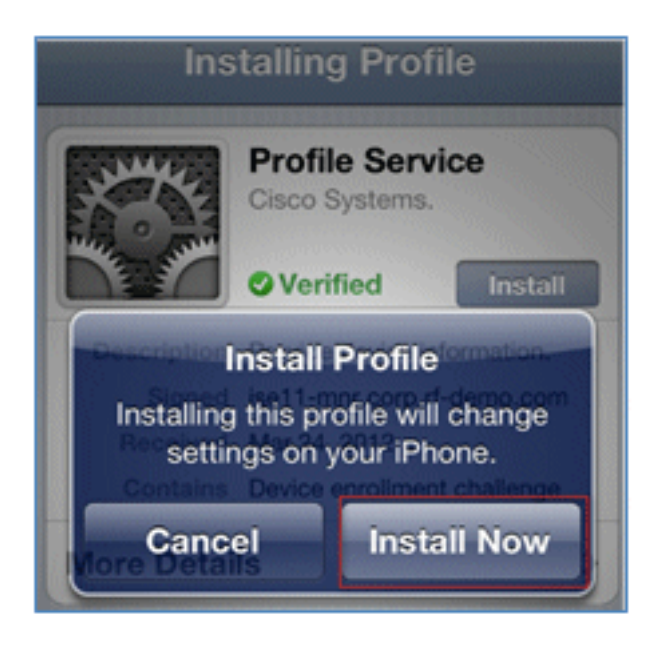

10. Une fois le processus terminé, le profil WirelessSP confirme que le profil est installé. Cliquez sur **Done**.

| Profile Installed Done                   |                                                         |   |  |  |  |
|------------------------------------------|---------------------------------------------------------|---|--|--|--|
| J. J. J. J. J. J. J. J. J. J. J. J. J. J | WirelessSP<br>Cisco                                     |   |  |  |  |
|                                          | <b>Verified</b>                                         |   |  |  |  |
| Description                              | ISE Profile desc                                        | 1 |  |  |  |
| Signed                                   | ise11-mnr.corp.rf-demo.com                              |   |  |  |  |
| Received                                 | Mar 24, 2012                                            |   |  |  |  |
| Contains                                 | Certificate<br>SCEP enrollment request<br>Wi-Fi Network |   |  |  |  |
| More Details >                           |                                                         |   |  |  |  |

11. Accédez à **Réseaux Wi-Fi**, et changez le réseau en **Demo1x**. Votre périphérique est maintenant connecté et utilise TLS.

| Settings Wi-Fi Netv | vorks |  |  |  |  |
|---------------------|-------|--|--|--|--|
| Wi-Fi               |       |  |  |  |  |
| Choose a Network    |       |  |  |  |  |
| bibo                | ú 🕈 🧕 |  |  |  |  |
| ✓ Demo1x            | و ج 🔒 |  |  |  |  |
| DemoCWA 🔶           |       |  |  |  |  |
| Netherstorm         | 4 🕈 🙆 |  |  |  |  |

12. Sur l'ISE, accédez à **Operations > Authentications**. Les événements montrent le processus par lequel le périphérique est connecté au réseau invité ouvert, passe par le processus d'enregistrement avec l'approvisionnement du demandeur et est autorisé à autoriser l'accès après l'enregistrement.

| A Home Operations         | Pol    | icy 🔹  | Administration •  | Alarms 🛒 Report   | ts 🔪 Trouble   | shoot                  |                        |                | 040 T                           |
|---------------------------|--------|--------|-------------------|-------------------|----------------|------------------------|------------------------|----------------|---------------------------------|
| Live Authentications      |        |        |                   |                   |                |                        |                        |                |                                 |
| 🚔 Add or Remove Columns 🕶 | 😵 Ref  | resh   |                   |                   |                |                        | Refresh Every 3 secon  | ds • Stow      | Latest 20 records * within L    |
| Time                      | Status | Detais | Identity          | Endpoint ID       | Network Device | Authorization Profiles | Identity Group         | Posture Status | Event                           |
| Mar 25,12 12:27:57.052 AM |        |        | paul              | E8:05:80:97:09-41 | WLC            | PermitAccess           | RegisteredDevices      | NotApplicable  | Authentication succeeded        |
| Mar 25,12 12:27:21.714 AM |        |        | 68:06:88:97:09:41 | 68:05:88:97:09:41 | WLC            | CWA                    | RegisteredDevices      | Pending        | Authentication succeeded        |
| Mar 25,12 12:27:20.438 AM | 2      |        |                   |                   | WLC            |                        |                        |                | Dynamic Authorization succeeded |
| Mar 25,12 12:26:56.187 AM | 1      |        | paul              | E0:06:00:97:09:41 | WLC            | CWA                    | Any,Profiled.Apple-Pad | Pending        |                                 |

13. Accédez à ISE > Administration > Identity Management > **Groups > Endpoint Identity Groups > RegisteredDevices**. L'adresse MAC a été ajoutée à la base de données.

| <ul> <li>Admin</li> <li>Admin</li> <li>Admin</li> <li>Admin</li> <li>System</li> <li>Admin</li> <li>Admin</li> </ul>                                                                                                    | inistration 🔻                                                                                                    |
|----------------------------------------------------------------------------------------------------|----------------------------------------------------------------------------------------------------|
| Identities Groups External Identity Sources          Identities Groups         Identity Groups         Image: State of the state of the sta | Identity Source Sequences Settings     Endpoint Group Lit > RegisteredDevices   Endpoint Group     * Name RegisteredDevices   Description Asset Registered Endpoints Identity Group   Parent Group   Save Reset   • Endpoints   Identity Group Endpoints   MAC Address   • Es:06:38:97:09:41 |

#### SSID unique

Cette section couvre le SSID unique et décrit comment se connecter directement à un WLAN 802.1x, fournir un nom d'utilisateur/mot de passe AD pour l'authentification PEAP, fournir un accès via un compte invité et se reconnecter avec TLS.

Complétez ces étapes afin de provisionner iOS dans le scénario SSID unique :

1. Si vous utilisez le même périphérique iOS, supprimez le terminal des périphériques enregistrés.

| Endpoint Group List > RegisteredDevices<br>Endpoint Group |                           |  |  |  |  |
|-----------------------------------------------------------|---------------------------|--|--|--|--|
| * Name                                                    | RegisteredDevices         |  |  |  |  |
| Description                                               | Asset Registered Endpoint |  |  |  |  |
| Parent Group                                              |                           |  |  |  |  |
| Save Reset                                                |                           |  |  |  |  |
| <ul> <li>Endpoints</li> </ul>                             |                           |  |  |  |  |
| Identity Group                                            | ) Endpoints               |  |  |  |  |
|                                                           | ×Remove *                 |  |  |  |  |
| MAC Addre                                                 | Remove Selected           |  |  |  |  |
| E8:06:88:9                                                | Remove All                |  |  |  |  |
|                                                           |                           |  |  |  |  |

2. Sur l'appareil iOS, accédez à **Paramètres > Généraux > Profils**. Supprimer les profils installés dans cet exemple.

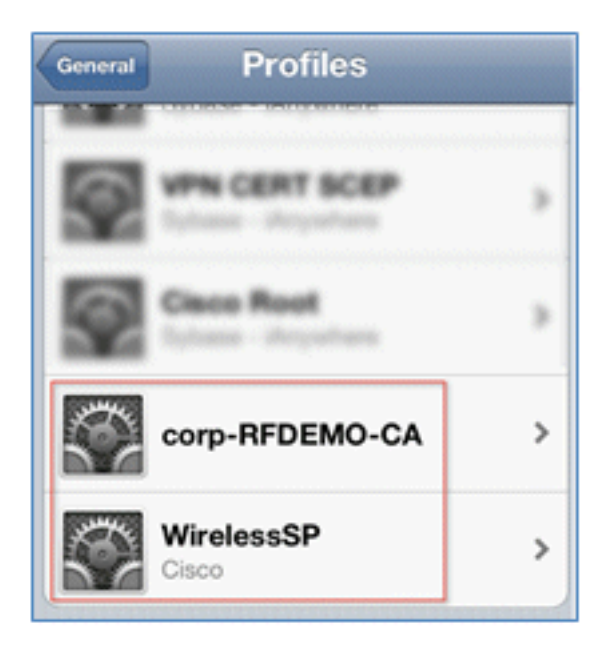

3. Cliquez sur **Remove** afin de supprimer les profils précédents.

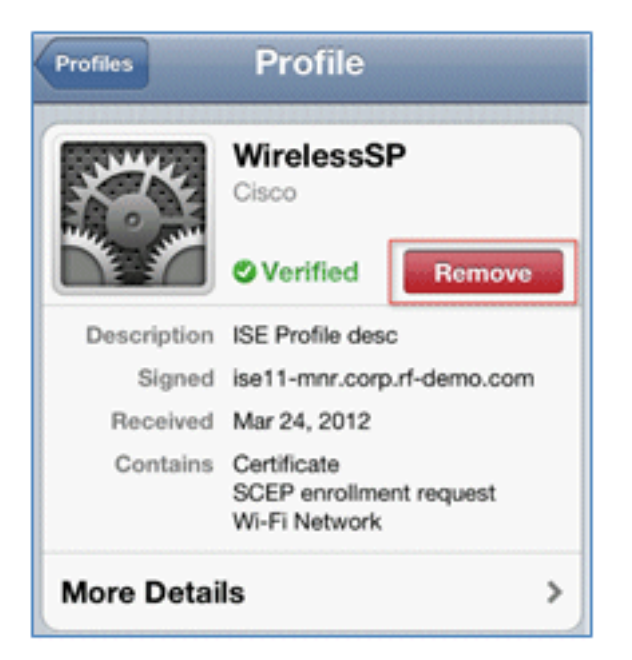

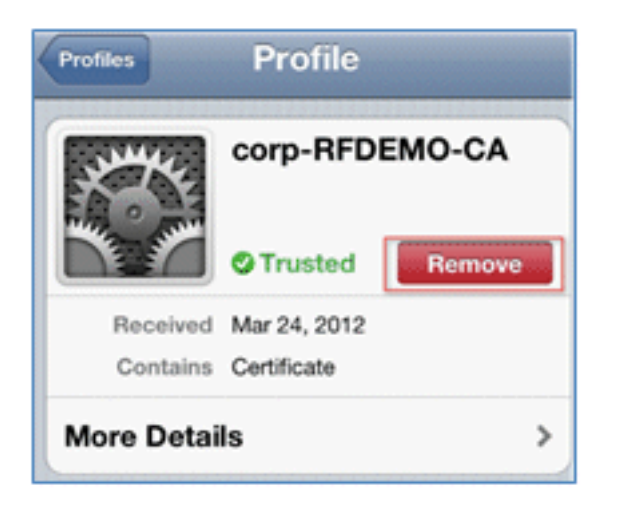

- 4. Connectez-vous directement à la norme 802.1x avec le périphérique existant (effacé) ou avec un nouveau périphérique iOS.
- 5. Connectez-vous à **Dot1x**, entrez un nom d'utilisateur et un mot de passe, puis cliquez sur **Joindre**.

| Enter the password for "Demo1x" Cancel Enter Password Join |  |  |  |  |  |
|------------------------------------------------------------|--|--|--|--|--|
| Username paul                                              |  |  |  |  |  |
| Password ••••••3                                           |  |  |  |  |  |
|                                                            |  |  |  |  |  |
| Mode Automatic >                                           |  |  |  |  |  |

- 6. Répétez les étapes 90 et suivantes à partir de la section <u>Configuration ISE</u> jusqu'à ce que les profils appropriés soient complètement installés.
- 7. Accédez à ISE > Operations > Authentications afin de surveiller le processus. Cet exemple montre le client qui est connecté directement au WLAN 802.1X lors de son provisionnement, de sa déconnexion et de sa reconnexion au même WLAN à l'aide de TLS.

| Live Authentications      |        |        |                   |                   |                |                        |                   |                |                          |
|---------------------------|--------|--------|-------------------|-------------------|----------------|------------------------|-------------------|----------------|--------------------------|
| 🚔 Add or Remove Columns 💌 | 🔂 Raf  | resh   |                   |                   |                |                        | Refresh Every     | 3 seconds *    | Show Latest 20 records   |
| Time •                    | Status | Detais | Identity          | Endpoint ID       | Network Device | Authorization Profiles | Identity Group    | Posture Status | Event                    |
| Mar 25,12 12:40:03:593 AM |        | ò      | paul              | E8.06.88.97.09.41 | WLC            | PermitAccess           | RegisteredDevices | NotApplicable  | Authentication succeeded |
| Mar 25,12 12:39:53.353 AM | 2      | ò      | E8:06:88:97:09:41 | E8:06:88:97:09:41 | WLC            | CWA                    | RegisteredDevices | Pending        | Authentication succeeded |
| Mar 25,12 12:39:08.867 AM | 2      | à      | paul              | E8:06:08:97:09:41 | WLC            | Provision              | RegisteredDevices | Pending        | Authentication succeeded |

8. Accédez à WLC > Monitor > [Client MAC]. Dans les détails du client, notez que le client est à l'état EXÉCUTÉ, que sa commutation de données est définie sur local et que l'authentification est centralisée. Ceci est vrai pour les clients qui se connectent au point d'accès FlexConnect.

| Live AL   | thentications      |        |        |                   |                   |                |                        |                   |                |                          |
|-----------|--------------------|--------|--------|-------------------|-------------------|----------------|------------------------|-------------------|----------------|--------------------------|
| add o     | r Remove Columns + | 🔂 Reh  | resh   |                   |                   |                |                        | Refresh Every     | 3 seconds *    | Show Latest 20 records   |
| Time      |                    | Status | Detais | Identity          | Endpoint ID       | Network Device | Authorization Profiles | Identity Group    | Posture Status | Event                    |
| Mar 25,12 | 12:40:03.593 AM    | 2      | ò      | paul              | E8.06.88.97.09.41 | WLC            | PermitAccess           | RegisteredDevices | NotApplicable  | Authentication succeeded |
| Mar 25,12 | 12:39:53.353 AM    | 2      | ò      | E8:05:88:97:09:41 | E8:06:88:97:09:41 | WLC            | CWA                    | RegisteredDevices | Pending        | Authentication succeeded |
| Mar 25,12 | 12:39:08.867 AM    |        | à      | paul              | E8:06:88:97:09:41 | WLC            | Provision              | RegisteredDevices | Pending        | Authentication succeeded |

## Expérience utilisateur - Mise en service Android

#### SSID double

Cette section couvre le double SSID et décrit comment se connecter à l'invité à provisionner et comment se connecter à un WLAN 802.1x.

Le processus de connexion de l'appareil Android est très similaire à celui d'un appareil iOS (SSID simple ou double). Cependant, une différence importante est que l'appareil Android a besoin d'accéder à Internet pour accéder à Google Marketplace (maintenant Google Play) et télécharger l'agent demandeur.

Complétez ces étapes afin de provisionner un appareil Android (comme le Samsung Galaxy dans cet exemple) dans le scénario de double SSID :

1. Sur l'appareil Android, utilisez le Wi-Fi afin de vous connecter à **DemoCWA**, et ouvrez le WLAN invité.

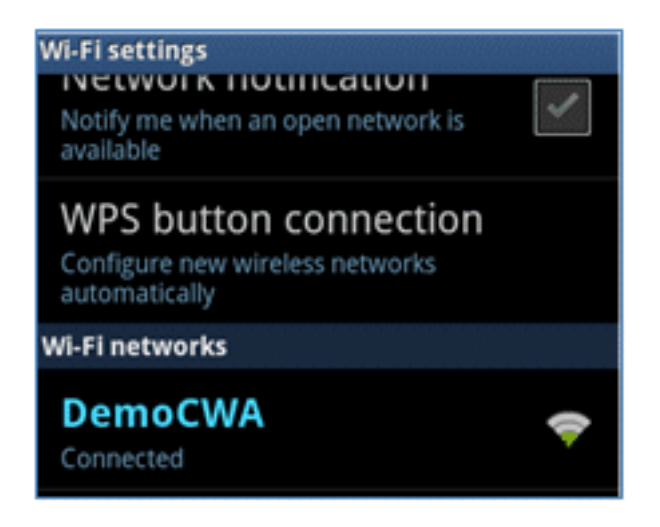

2. Acceptez tout certificat afin de vous connecter à ISE.

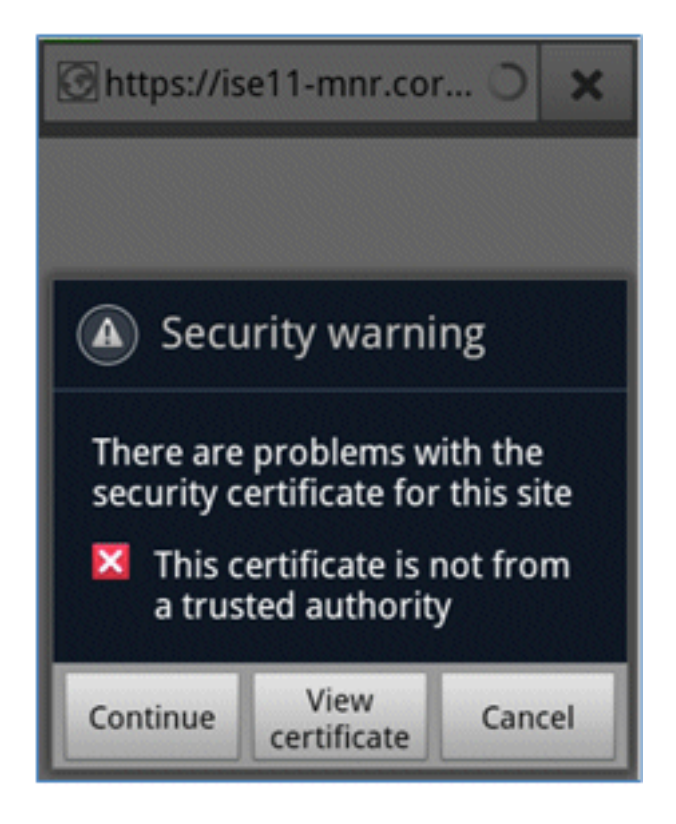

3. Saisissez un nom d'utilisateur et un mot de passe sur le portail invité pour vous connecter.

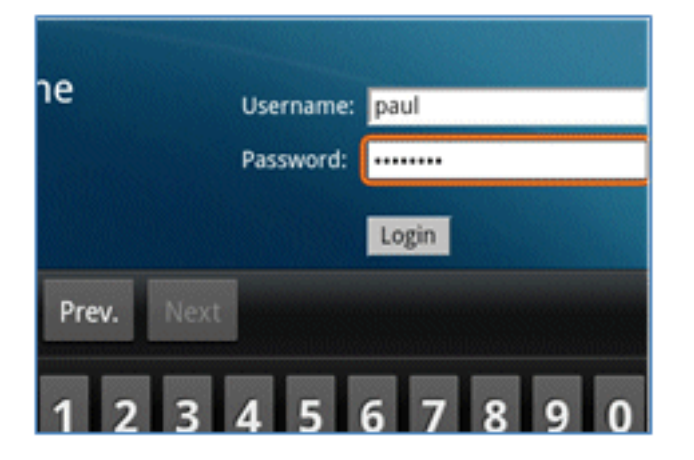

4. Cliquez sur **Register**. L'appareil tente d'accéder à Internet afin d'accéder à Google

Marketplace. Ajoutez des règles supplémentaires à la liste de contrôle d'accès de préauthentification (telle que ACL-REDIRECT) dans le contrôleur afin d'autoriser l'accès à Internet.

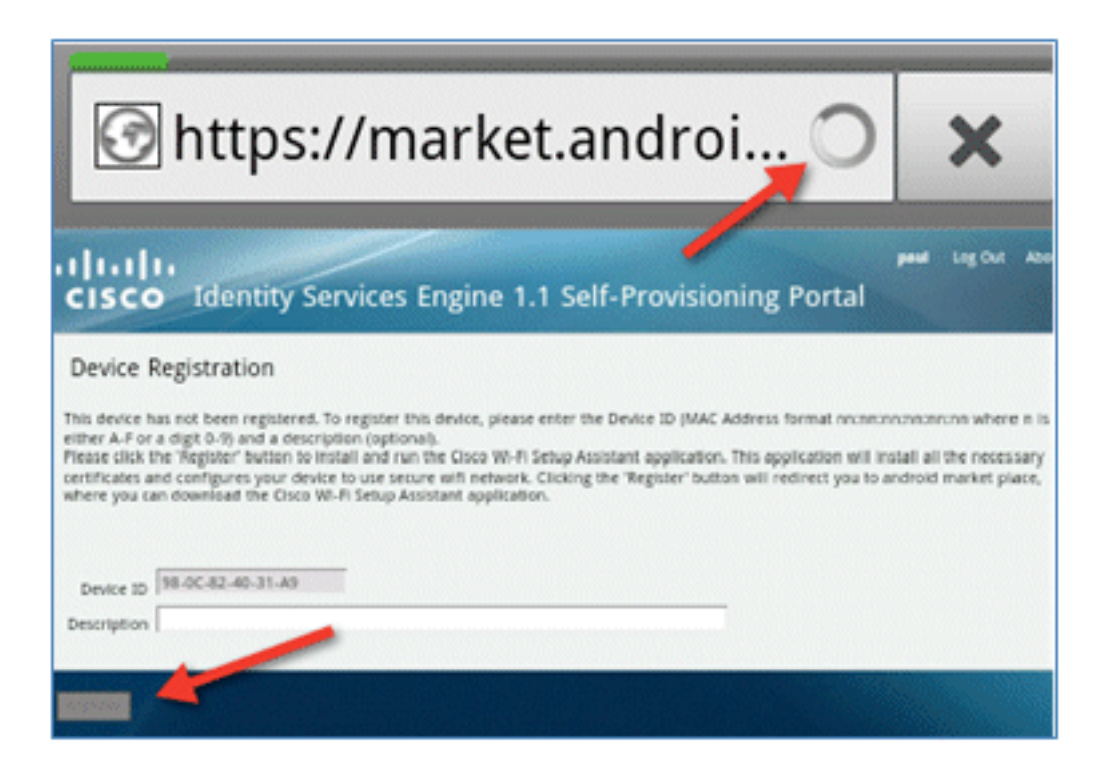

5. Google répertorie Cisco Network Setup comme une application Android. Cliquez sur Install.

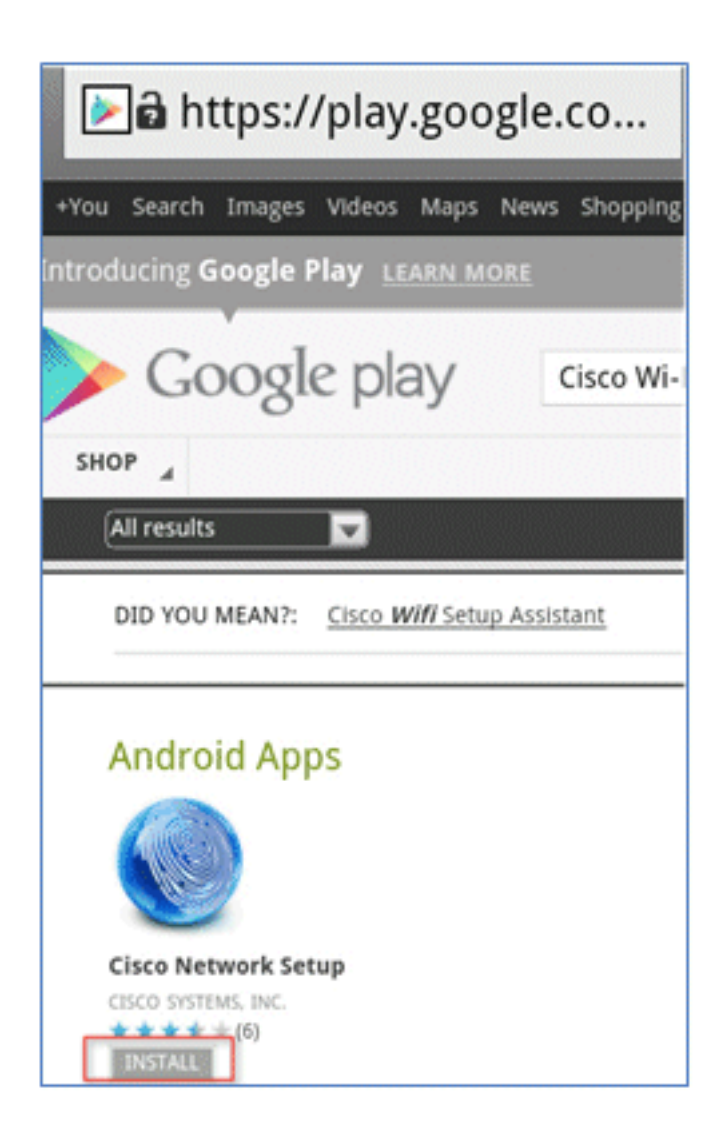

6. Connectez-vous à Google et cliquez sur INSTALL.

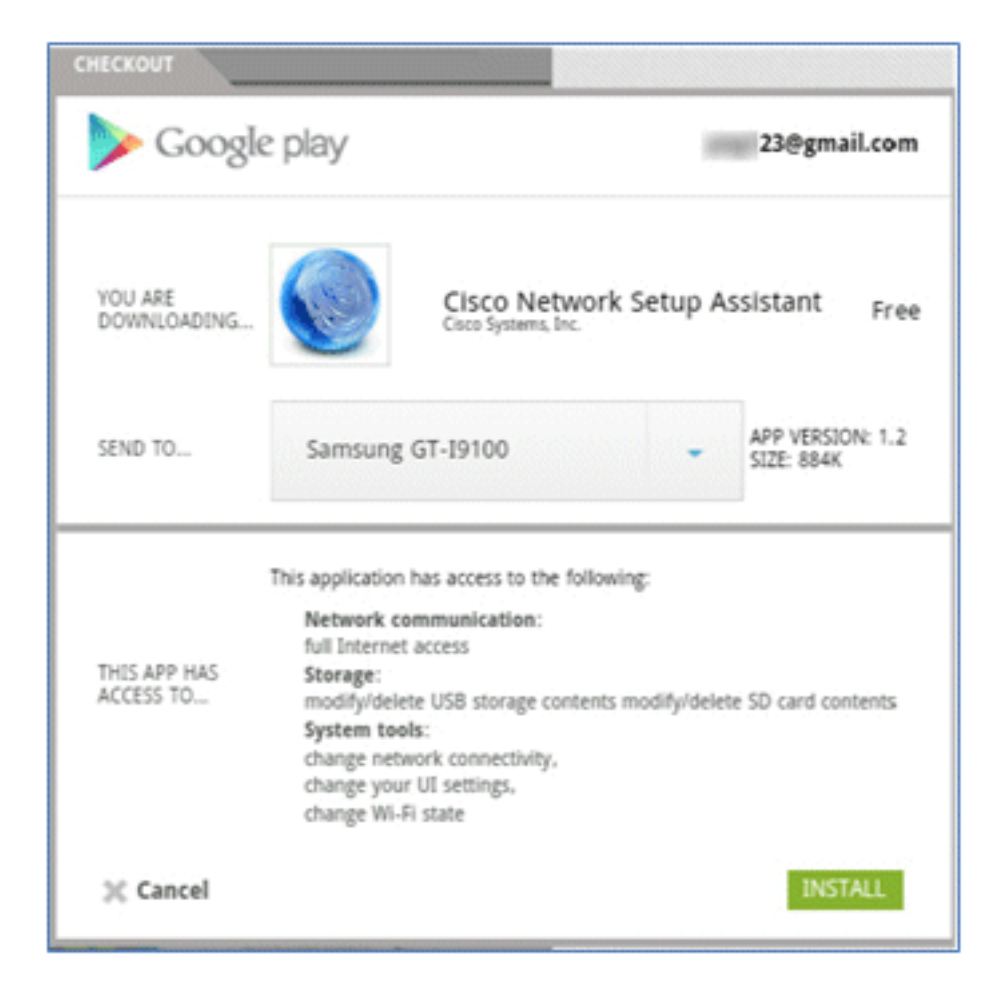

7. Click OK.

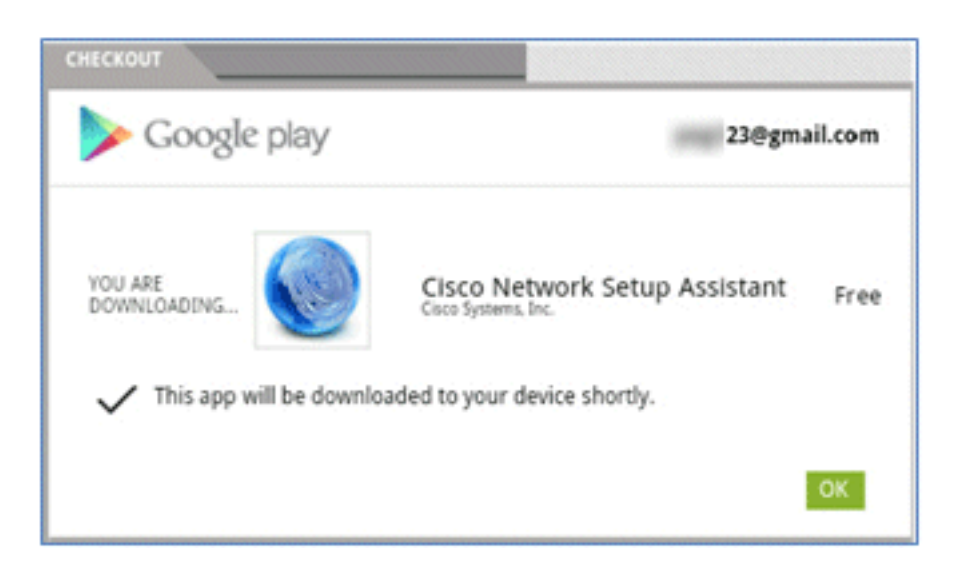

8. Sur l'appareil Android, recherchez l'application Cisco SPW installée et ouvrez-la.

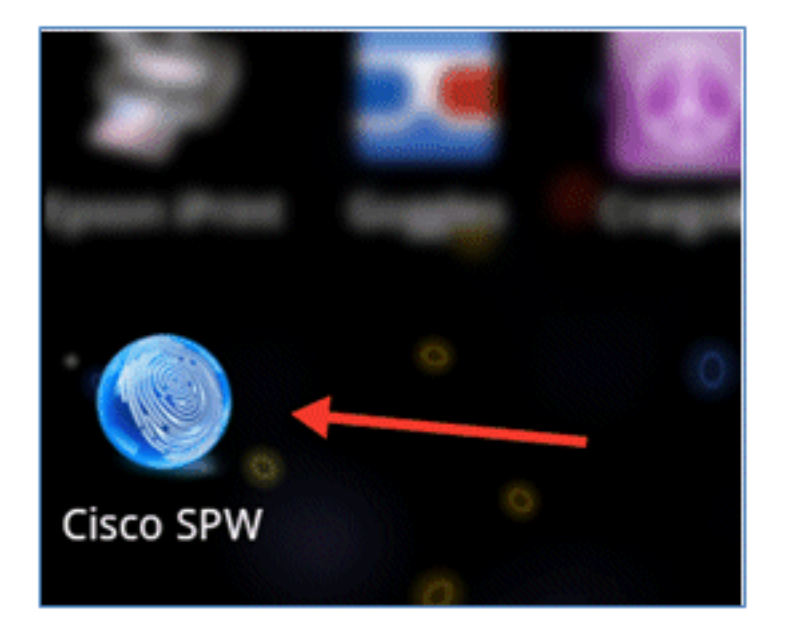

- 9. Assurez-vous que vous êtes toujours connecté au portail invité depuis votre appareil Android.
- 10. Cliquez sur Start afin de démarrer l'assistant de configuration Wi-Fi.

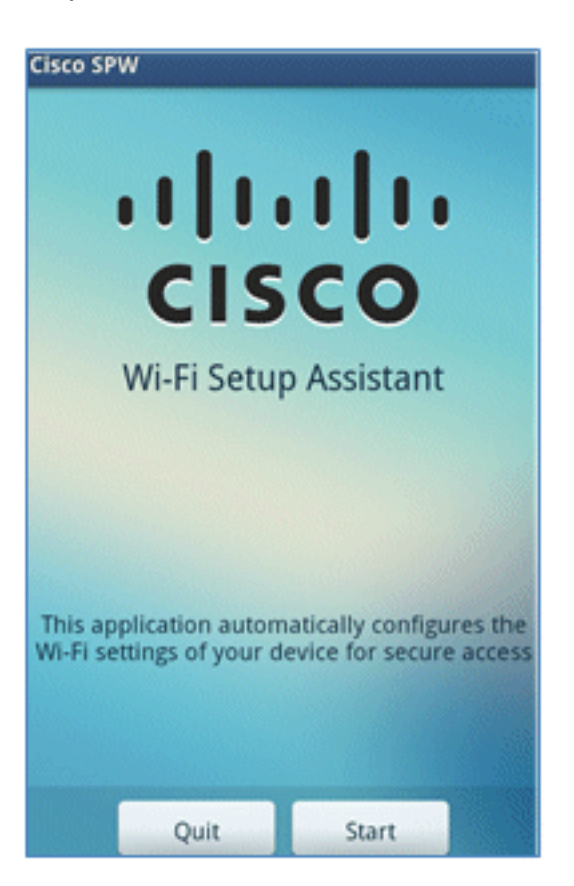

11. Le SPW Cisco commence à installer les certificats.

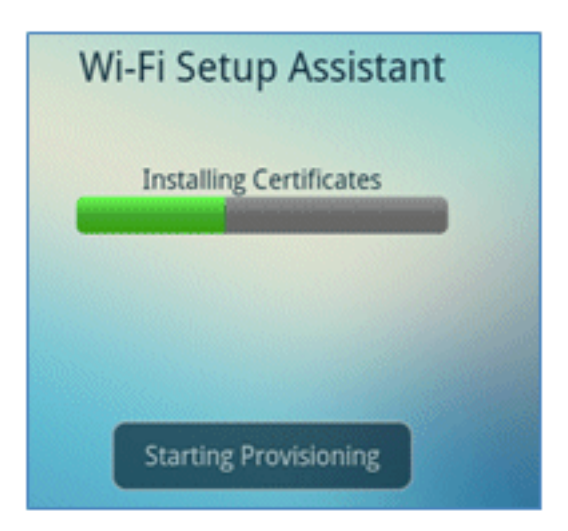

12. Lorsque vous y êtes invité, définissez un mot de passe pour le stockage des informations d'identification.

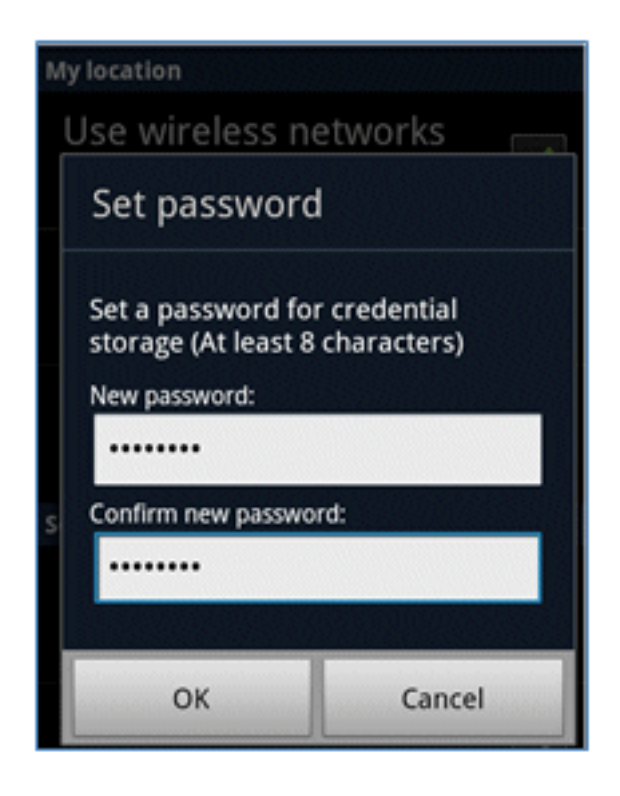

13. Le SPW Cisco renvoie un nom de certificat, qui contient la clé utilisateur et le certificat utilisateur. Cliquez sur OK afin de confirmer.

| Certificate name                                         |      |  |  |  |  |  |  |
|----------------------------------------------------------|------|--|--|--|--|--|--|
| Certificate name:                                        |      |  |  |  |  |  |  |
| paul                                                     | paul |  |  |  |  |  |  |
| Package contains<br>One user key<br>One user certificate |      |  |  |  |  |  |  |
| OK Cancel                                                |      |  |  |  |  |  |  |
|                                                          |      |  |  |  |  |  |  |
| Cancal                                                   |      |  |  |  |  |  |  |

14. Cisco SPW continue et demande un autre nom de certificat, qui contient le certificat CA. Entrez le nom **iseca** (dans cet exemple), puis cliquez sur **OK** pour continuer.

| Certificate name                                                     |     |  |  |  |  |  |
|----------------------------------------------------------------------|-----|--|--|--|--|--|
| Certificate name:<br>iseca<br>Package contains<br>One CA certificate |     |  |  |  |  |  |
| OK Cancel                                                            |     |  |  |  |  |  |
| paul is installed.                                                   |     |  |  |  |  |  |
| Can                                                                  | cel |  |  |  |  |  |

15. L'appareil Android est maintenant connecté.

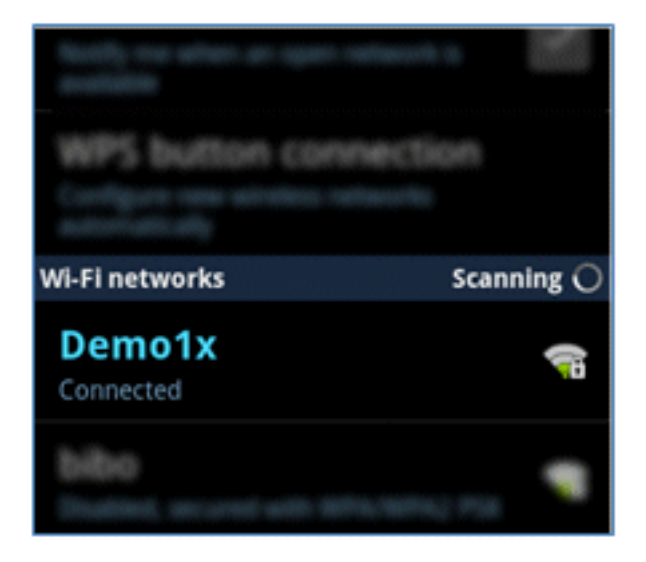

# Portail Mes périphériques

Le portail Mes périphériques permet aux utilisateurs de mettre sur liste noire les périphériques précédemment enregistrés en cas de perte ou de vol d'un périphérique. Il permet également aux utilisateurs de se réinscrire si nécessaire.

Complétez ces étapes afin de mettre un périphérique sur liste noire :

1. Pour vous connecter au portail Mes périphériques, ouvrez un navigateur, connectez-vous à https://ise-server:8443/mydevices (notez le numéro de port 8443) et connectez-vous avec un compte Active Directory.

| CISCO My Devices Portal |                      |      |
|-------------------------|----------------------|------|
|                         |                      |      |
|                         | Username<br>Password | Paul |

2. Localisez le périphérique sous Device ID, et cliquez sur **Lost?** afin de lancer la liste noire d'un périphérique.

| Add a   | New Device        | To add a device, p<br>(optional); then cli | lease enter the Device ID (MAC Address) and a description<br>ck submit to add the device. |   |
|---------|-------------------|--------------------------------------------|-------------------------------------------------------------------------------------------|---|
| Your De | * Desc<br>Desc    | ription                                    |                                                                                           | • |
| State   | Device ID         | Description                                | Action                                                                                    |   |
|         | EB:06:88:97:09:41 |                                            | Edit   Logi2   🚆                                                                          |   |

3. Lorsque l'ISE affiche un avertissement, cliquez sur Yes afin de continuer.

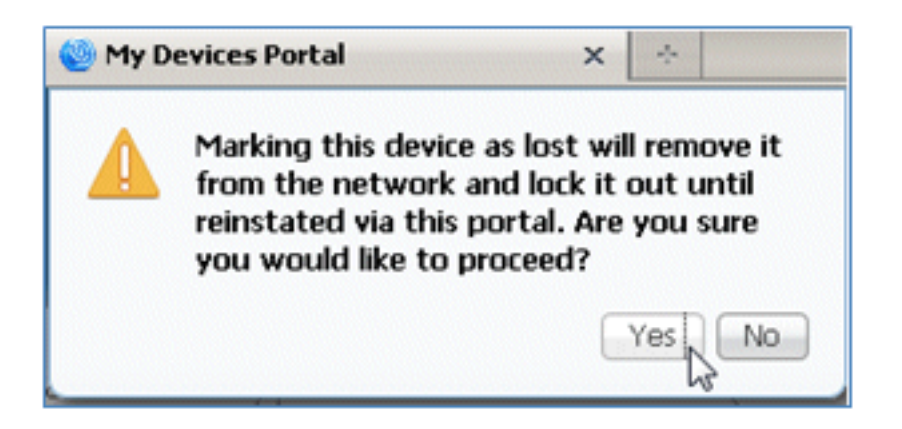

4. ISE confirme que le périphérique est marqué comme perdu.

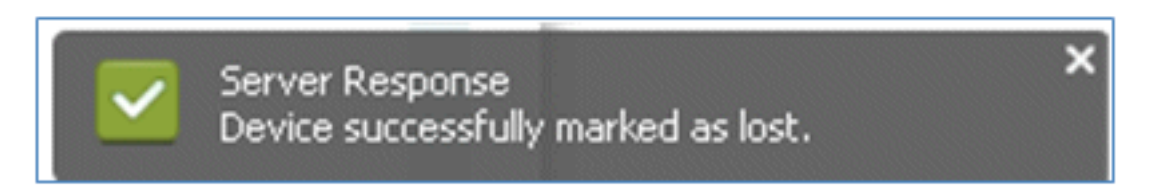

5. Toute tentative de connexion au réseau avec le périphérique précédemment enregistré est désormais bloquée, même si un certificat valide est installé. Voici un exemple de périphérique sur liste noire dont l'authentification échoue :

| Live Authentications      |        |        |                   |                   |                |                        |                |                 |                        |   |
|---------------------------|--------|--------|-------------------|-------------------|----------------|------------------------|----------------|-----------------|------------------------|---|
| 🙀 Add or Remove Columns + | 😵 Raf  | resh   |                   |                   |                |                        | Refresh Eve    | ery 3 seconds * | Show Latest 20 records | * |
| Time •                    | Status | Detals | Identity          | Endpoint ID       | Network Device | Authorization Profiles | Identity Group | Posture Status  | Event                  |   |
| Mar 25,12 12:49:07.851 AM | •      | ò      | paul              | E8:06:88:97:09:41 | WLC            | Blacklist_Access       | Blacklet       |                 | Authentication falled  |   |
| Mar 25,12 12:40:59.057 AM | •      | ò      | E8:06:08:97:09:41 | EB-06-88-97-09-41 | WLC            | Blacklist_Access       | Blacklet       |                 | Authentication falled  |   |
| Mar 25 12 12-40-54 197 AM |        | -      | and               | 000000000000      | WEC            | Blackfet Access        | Blacklet       |                 | Authentication falled  |   |

6. Un administrateur peut accéder à ISE > Administration > Identity Management > **Groups**, cliquer sur **Endpoint Identity Groups** > **Blacklist** et voir que le périphérique est sur liste noire.

| Identity Groups | Endpoint Group                                                                                                    |                                                                                                    |  |  |
|-----------------|----------------------------------------------------------------------------------------------------|----------------------------------------------------------------------------------------------------|--|--|
|                 | Name Blacklist     Description Blacklist Identity Group     Save Reset     Tendpoints     Identity Group Endpoints | * Name Blacklist<br>Description Blacklist Identity Group<br>Parent Group<br>Save Reset<br>• Endpoints<br>Identity Group Endpoints |  |  |
|                 | Add XRemove +                                                                                                    |                                                                                                    |  |  |
|                 | : MAC Address                                                                                                    |                                                                                                    |  |  |
|                 |                                                                                                    |                                                                                                    |  |  |

Complétez ces étapes afin de réactiver un périphérique sur liste noire :

1. Dans le portail Mes périphériques, cliquez sur Réinstaller pour ce périphérique.

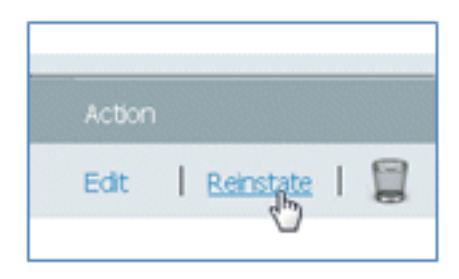

2. Lorsque ISE vous invite à émettre un avertissement, cliquez sur Yes afin de continuer.

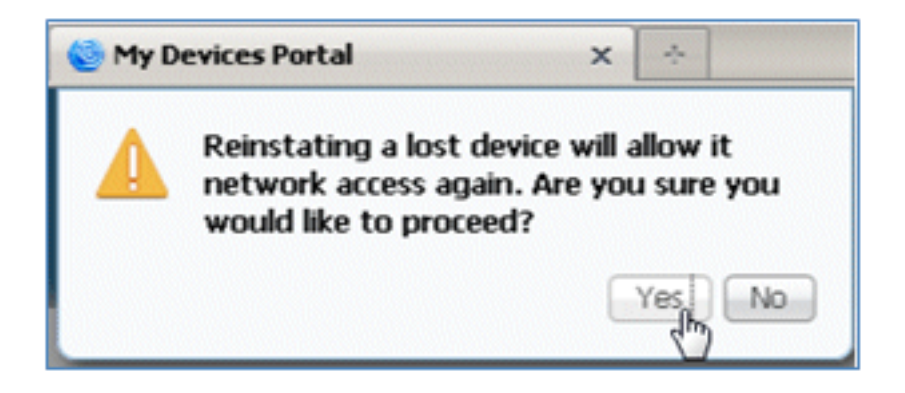

3. ISE confirme que le périphérique a été correctement réinstallé. Connectez le périphérique réinstallé au réseau afin de tester que le périphérique sera désormais autorisé.

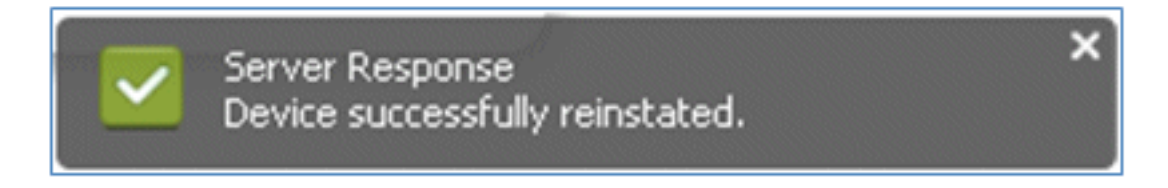

## **Référence - Certificats**

ISE nécessite non seulement un certificat racine CA valide, mais également un certificat valide signé par l'autorité de certification.

Complétez ces étapes afin d'ajouter, lier et importer un nouveau certificat d'autorité de certification approuvée :

 Accédez à ISE > Administration > System > Certificates, cliquez sur Local Certificates, puis cliquez sur Add.

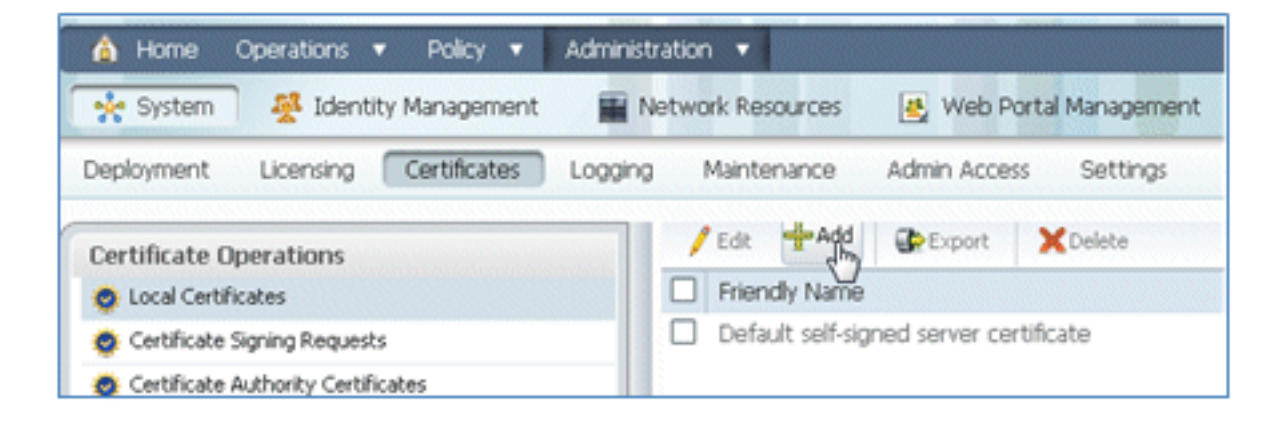

2. Sélectionnez Générer une demande de signature de certificat (CSR).

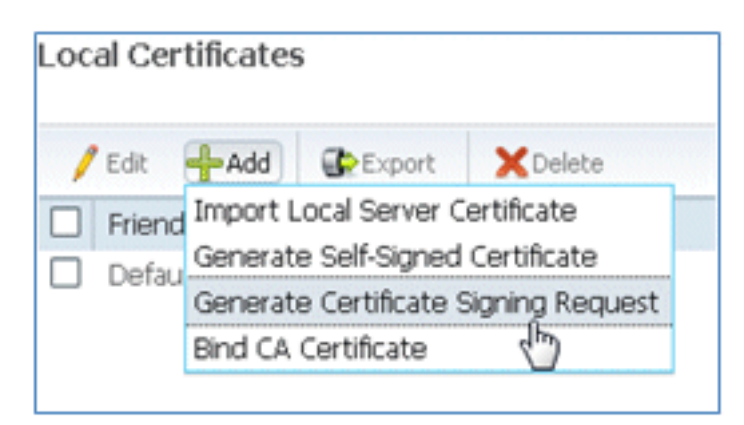

3. Entrez l'objet du certificat **CN=***<ISE-SERVER hostname.FQDN>*. Pour les autres champs, vous pouvez utiliser la valeur par défaut ou les valeurs requises par la configuration de votre autorité de certification. Cliquez sur Submit.

| Local Certificates > Generate Certificate Signing Request<br>Generate Certificate Signing Request |                               |  |  |  |  |  |
|---------------------------------------------------------------------------------------------------|-------------------------------|--|--|--|--|--|
| Certificate                                                                                       |                               |  |  |  |  |  |
| * Certificate Subject                                                                             | CN=ise11-mnr.corp.rf-demo.com |  |  |  |  |  |
| * Key Length                                                                                      | 2048 💌                        |  |  |  |  |  |
| * Digest to Sign With                                                                             | SHA-256 *                     |  |  |  |  |  |
| Submit Cancel                                                                                     |                               |  |  |  |  |  |

4. ISE vérifie que le CSR a été généré.

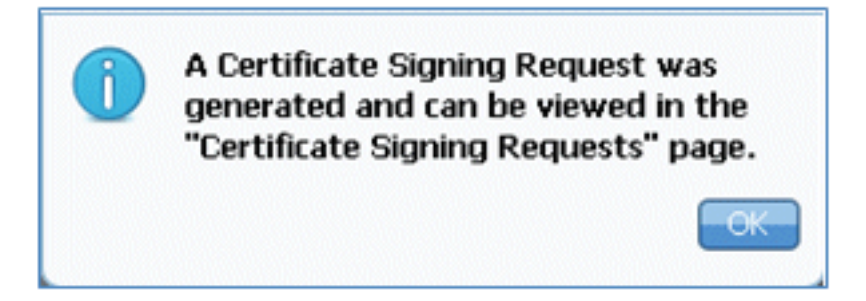

5. Afin d'accéder au CSR, cliquez sur les opérations Certificate Signing Requests.

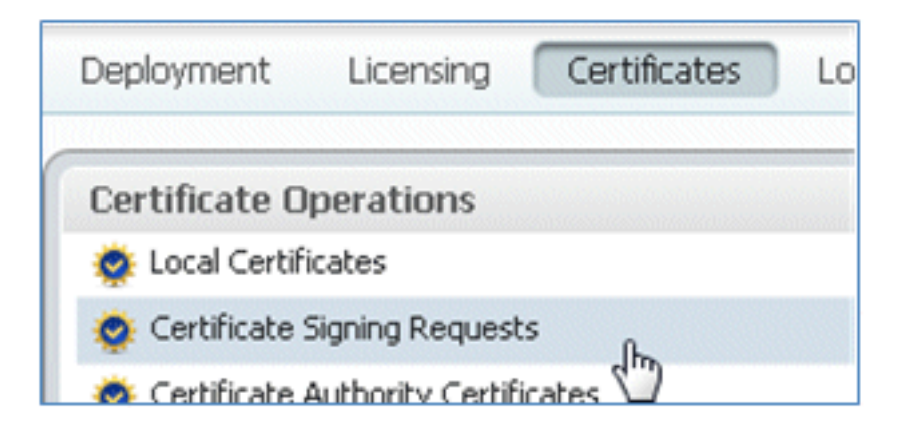

6. Sélectionnez la CSR récemment créée, puis cliquez sur Export.

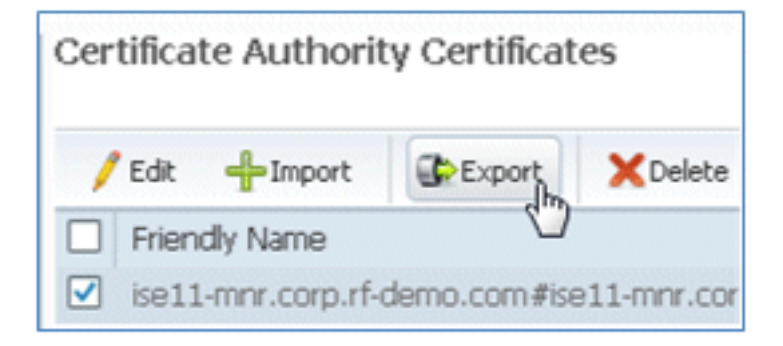

7. ISE exporte le CSR vers un fichier .pem. Cliquez sur **Save File**, puis sur **OK** afin d'enregistrer le fichier sur l'ordinateur local.

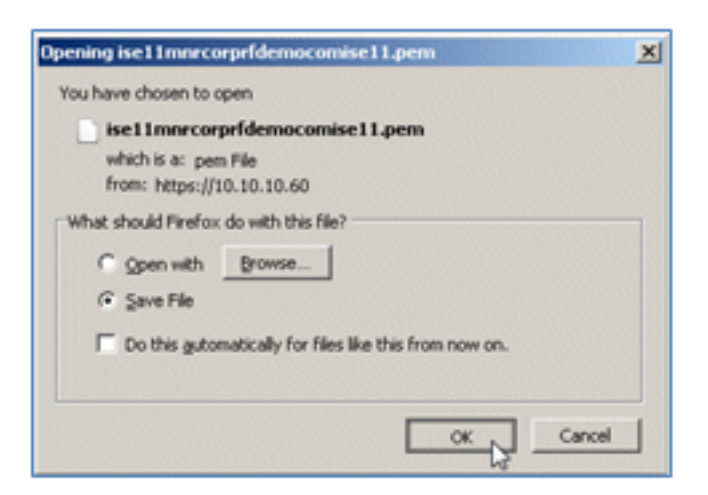

8. Localisez et ouvrez le fichier de certificat ISE à l'aide d'un éditeur de texte.

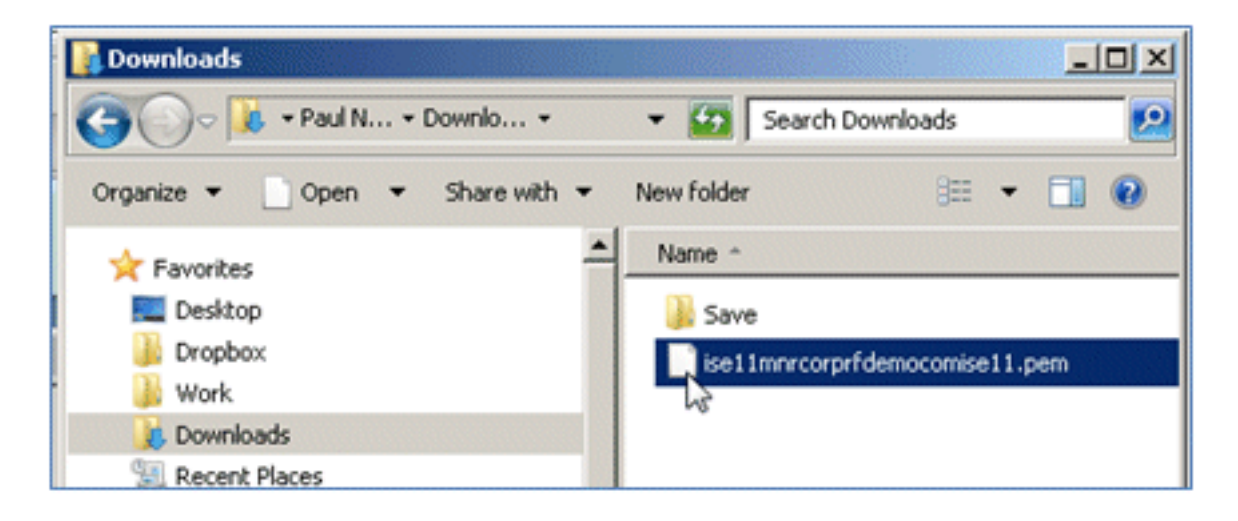

9. Copiez le contenu entier du certificat.

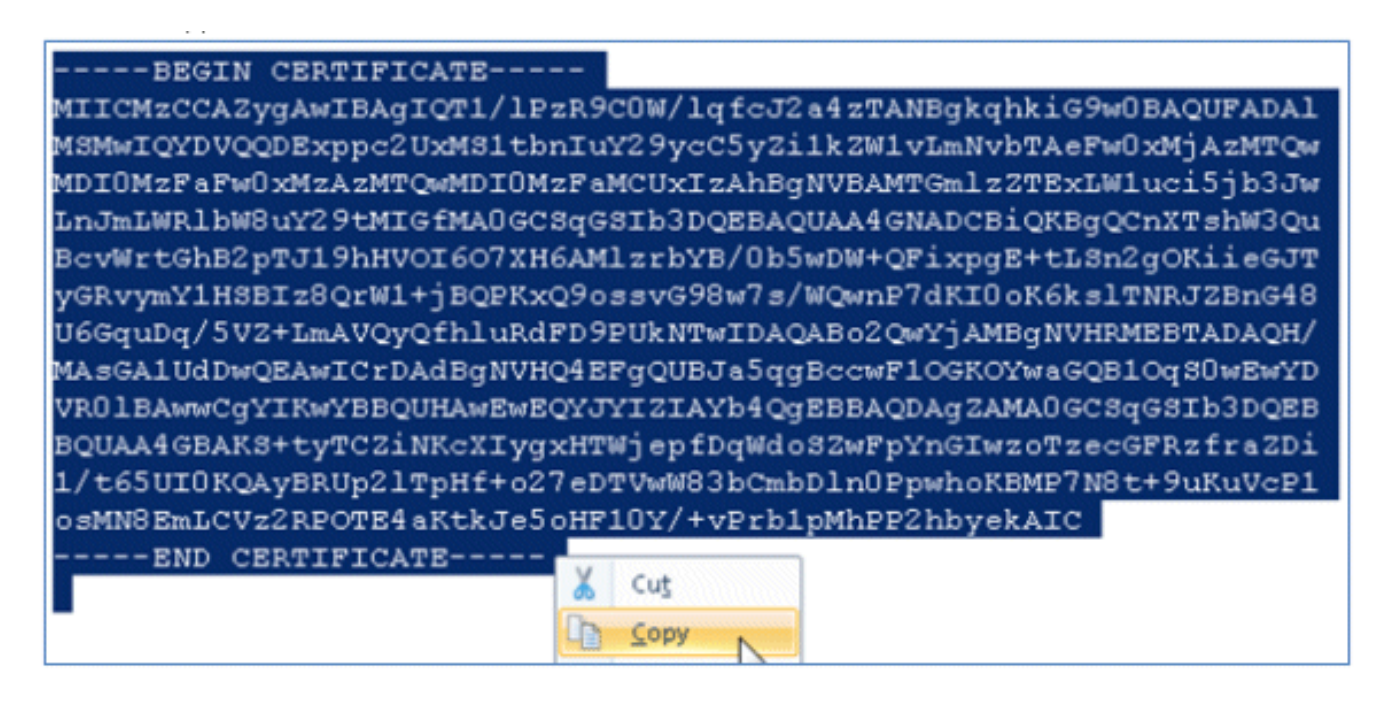

 Connectez-vous au serveur AC et connectez-vous avec un compte administrateur. Le serveur est une autorité de certification Microsoft 2008 sur https://10.10.10.10/certsrv (dans cet exemple).

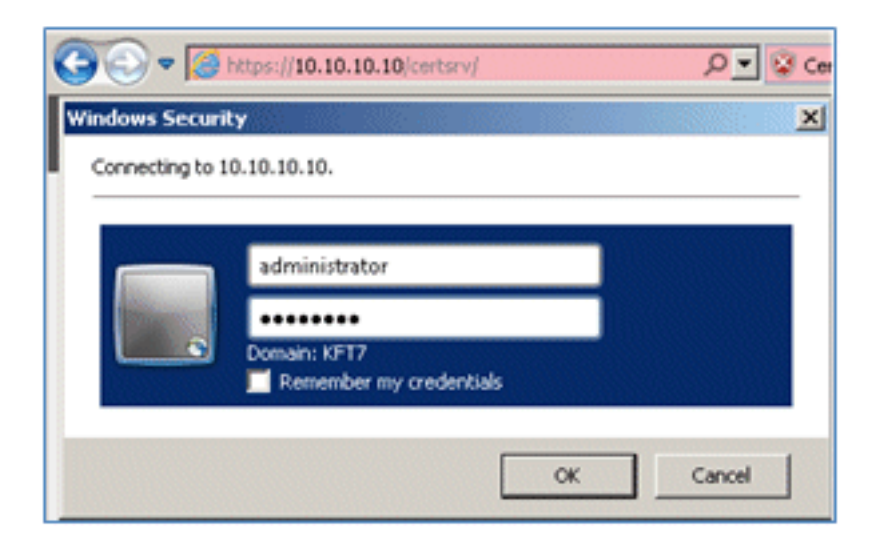

11. Cliquez sur Demander un certificat.

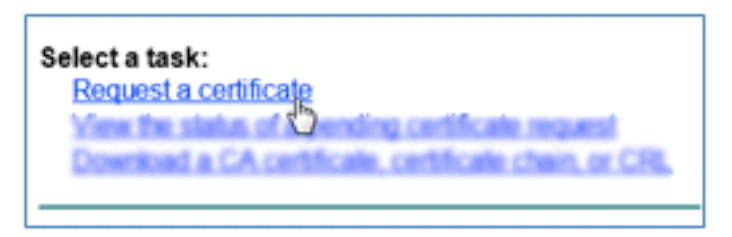

12. Cliquez sur Advanced certificate request (requête de certificat avancée).

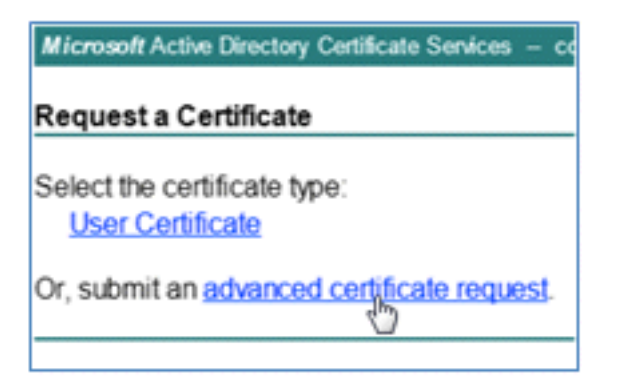

13. Cliquez sur la deuxième option afin d'envoyer une demande de certificat en utilisant un CMC codé en base 64 ou ... .

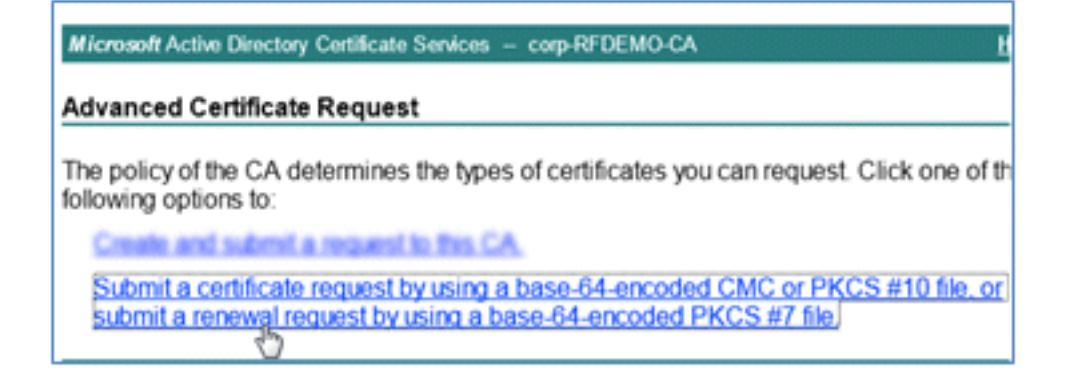

14. Collez le contenu du fichier de certificat ISE (.pem) dans le champ Requête enregistrée, assurez-vous que le modèle de certificat est **Web Server**, puis cliquez sur **Submit**.
| Microsoft Certificate Services labsrv.corp.rf-demo.com                        |                                                                                                    |  |  |  |  |
|-------------------------------------------------------------------------------|----------------------------------------------------------------------------------------------------|--|--|--|--|
| Submit a Certificate Request or Renewal Request                               |                                                                                                    |  |  |  |  |
| To submit a sav<br>Saved Request                                              | ved request to the CA, paste a base-64-encoded CN box.                                                                                                    |  |  |  |  |
| Saved Request:                                                                |                                                                                                    |  |  |  |  |
| Base-64-encoded<br>certificate request<br>(CMC or<br>PKCS #10 or<br>PKCS #7): | MASGA1UdDwQEAwICrDAdBgNVHQ4EFgQUBJa5qgBc<br>VR01BAwwCgYIKwYBBQUHAwEwEQYJYIZIAYb4QgEB<br>BQUAA4GBAKS+tyTCZiNKcXIygxHTWjepfDqWdoSZ<br>1/t65UI0KQAyBRUp21TpHf+o27eDTVwW83bCmbD1<br>osMN8EmLCVz2RPOTE4aKtkJeSoHF10Y/+vPrb1pM<br>END CERTIFICATE |  |  |  |  |
| Certificate Temp                                                              | late:                                                                                                    |  |  |  |  |
|                                                                               | Web Server                                                                                                    |  |  |  |  |
| Additional Attributes:                                                        |                                                                                                    |  |  |  |  |
| Attributes:                                                                   |                                                                                                    |  |  |  |  |
|                                                                               | Submit >                                                                                                    |  |  |  |  |

15. Cliquez sur Télécharger le certificat.

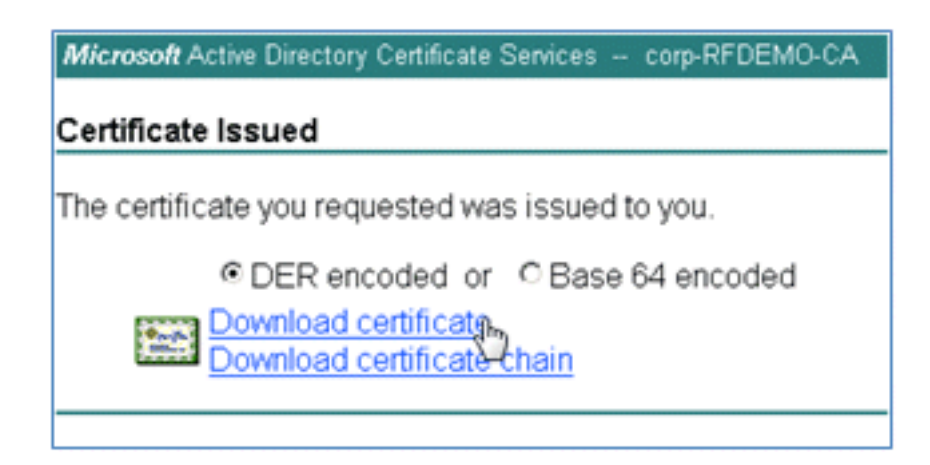

16. Enregistrez le fichier certnew.cer ; il sera utilisé ultérieurement afin d'établir une liaison avec l'ISE.

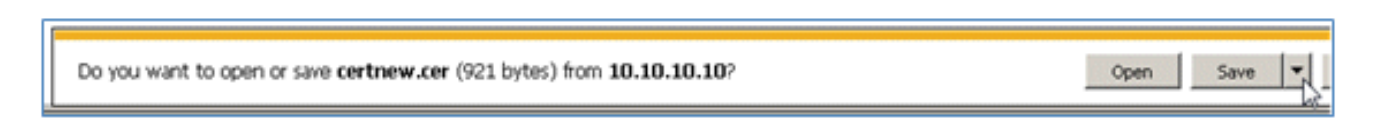

17. Dans Certificats ISE, accédez à Certificats locaux, puis cliquez sur Add > Bind CA Certificate.

| 🛕 Home Operations 🔻 Policy 🔻 Adminis                                             | tration 🔻                                                                                                    |
|----------------------------------------------------------------------------------|----------------------------------------------------------------------------------------------------|
| 🔆 System 🛛 👰 Identity Management 🛛 📷 M                                           | Network Resources 🛛 🛃 Web Portal Management                                                                  |
| Deployment Licensing Certificates Logging                                        | g Maintenance Admin Access Settings                                                                          |
| Certificate Operations                                                           | Local Certificates                                                                                           |
| Certificate Signing Requests Certificate Authority Certificates SCEP CA Profiles | Friend Import Local Server Certificate Generate Self-Signed Certificate Generate Certificate Signing Request |
| CCSP Services                                                                    | Bind CA Certificate                                                                                          |

18. Recherchez le certificat qui a été enregistré sur l'ordinateur local à l'étape précédente, activez les protocoles **EAP** et **Management Interface** (les cases sont cochées), puis cliquez sur **Submit**. ISE peut prendre plusieurs minutes ou plus pour redémarrer les services.

| Deployment Licensing Certificates Logo                                                                                                    | ing Maintenance Admin Access Settings                                                                                                    |
|----------------------------------------------------------------------------------------------------|----------------------------------------------------------------------------------------------------|
| Deployment Licensing Certificates Logo<br>Certificate Operations<br>© Local Certificates<br>© Certificate Signing Requests<br>© Certificate Authority Certificates<br>© SCEP CA Profiles<br>© OCSP Services | ing   Maintenance   Admin Access   Settings     Local Certificates > Bind CA Signed Certificate   Bind CA Signed Certificate     Dertificate   * Certificate File   C:\Users\Paul Nguyen\Downloads\certnew(4).cer   Browse_     Friendly Name                                                                                                    |
|                                                                                                    | Override Policy     Replace<br>Certificate   A certificate being imported may be determined to already exist in the systectificate     Certificate   A certificate being imported may be determined to already exist in the systectificate     Certificate   A certificate being imported may be determined to already exist in the systection of the "Replace Certificate" option will a selections for the certificate.     Cancel   Cancel |

19. Revenez à la page de renvoi de l'autorité de certification (https://CA/certsrv/) et cliquez sur Download a CA certificate, certificate chain, or CRL.

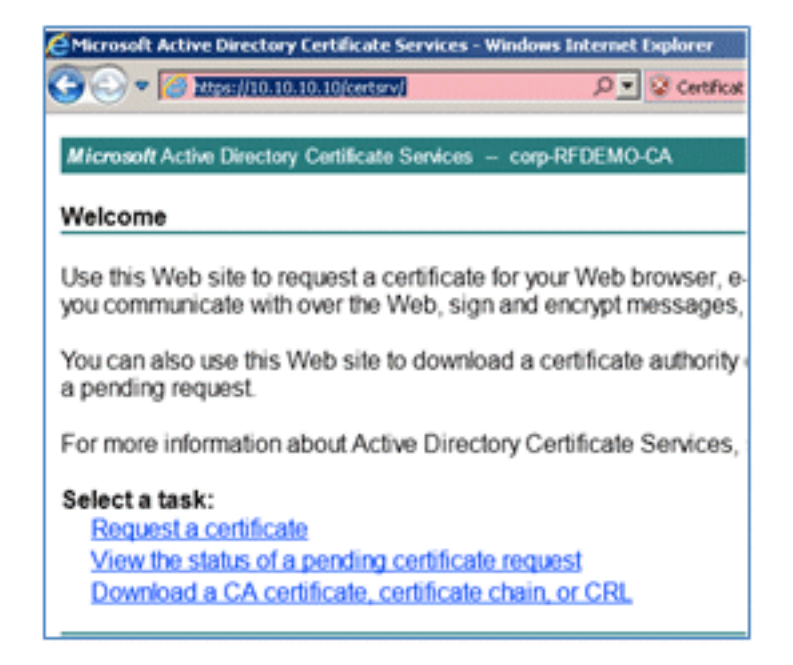

20. Cliquez sur **Download CA certificate**.

| Microsoft Active Directory Certificate Services - co |  |  |  |  |
|------------------------------------------------------|--|--|--|--|
| Download a CA Certificate, Certificate Ch            |  |  |  |  |
| To trust certificates issued from this certification |  |  |  |  |
| To download a CA certificate, certificate chair      |  |  |  |  |
| CA certificate:                                      |  |  |  |  |
| Encoding method:                                     |  |  |  |  |
| © DER<br>© Base 64                                   |  |  |  |  |
| Download CA certificate                              |  |  |  |  |
|                                                      |  |  |  |  |

21. Enregistrez le fichier sur l'ordinateur local.

|--|

22. Une fois le serveur ISE en ligne, accédez à **Certificates**, et cliquez sur **Certificate Authority Certificates**.

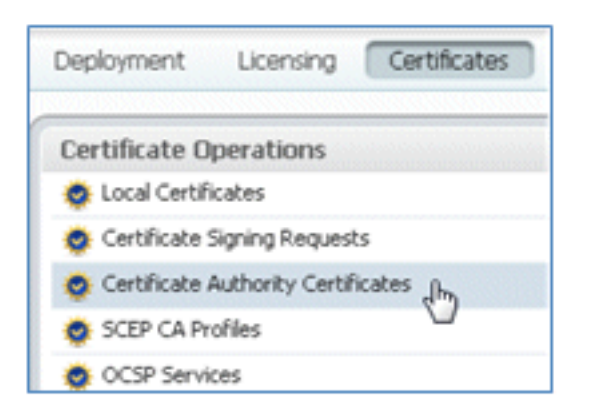

23. Cliquez sur Import.

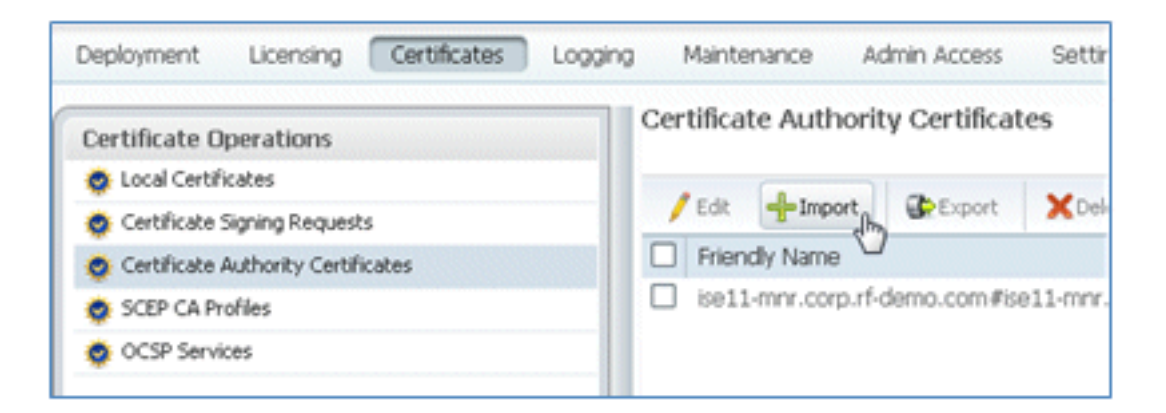

24. Recherchez le certificat CA, activez **Trust for client authentication** (la case est cochée), puis cliquez sur **Submit**.

| Certificate Authority Certificates > In<br>Import a new Trusted C | n <del>port</del><br>CA (Certificate Authority) Certificate         |
|-------------------------------------------------------------------|---------------------------------------------------------------------|
| * Certificate File<br>Friendly Name                               | C:\Users\Paul Nguyen\Downloads\certnew.c Browse_                    |
| All Certificate Authority Cert<br>authentication below:           | ificates are available for selection as the Root CA for secure LDAJ |
| Enable Validation of                                              | Certificate Extensions (accept only valid certificate)              |
| Description                                                       |                                                                     |
| Submit Cancel                                                     |                                                                     |

25. Vérifiez que le nouveau certificat CA approuvé est ajouté.

| 😽 System 🦉 Identity Management     | Network Resources |                                           | 🛃 Web Portal Managemer |          |  |
|------------------------------------|-------------------|-------------------------------------------|------------------------|----------|--|
| Deployment Licensing Certificates  | Logging Mainten   | iance A                                   | dmin Access            | Settings |  |
| Certificate Operations             | Certificate       | Certificate Authority Certificates        |                        |          |  |
| Certificate Signing Requests       | / Edit            |                                           | Export                 | XDelete  |  |
| Certificate Authority Certificates | Friend            | Friendly Name                             |                        |          |  |
| 🔹 SCEP CA Profiles                 | Corp-R            | corp-RFDEMO-CA#corp-RFDEMO-CA#00002       |                        |          |  |
| 🔅 OCSP Services                    | ise11-r           | ise11-mnr.corp.rf-demo.com#ise11-mnr.corp |                        |          |  |

## Informations connexes

- Guide d'installation matérielle de Cisco Identity Services Engine, version 1.0.4
- Contrôleurs de LAN sans fil de la gamme Cisco 2000
- Contrôleurs de réseau LAN fil de la gamme Cisco 4400
- Gamme Cisco Aironet 3500
- Guide de déploiement du contrôleur de filiale sans fil Flex 7500
- Apportez votre propre appareil Authentification unifiée des appareils et expérience d'accès cohérente
- BYOD sans fil avec Identity Services Engine
- <u>Assistance et documentation techniques Cisco Systems</u>

## À propos de cette traduction

Cisco a traduit ce document en traduction automatisée vérifiée par une personne dans le cadre d'un service mondial permettant à nos utilisateurs d'obtenir le contenu d'assistance dans leur propre langue.

Il convient cependant de noter que même la meilleure traduction automatisée ne sera pas aussi précise que celle fournie par un traducteur professionnel.